# 供給地点特定番号照会 Web申込利用ガイド

2019年12月20日 Ver1.0

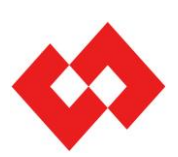

©TEPCO Power Grid, Inc. All Rights Reserved.

## 目次

| 1.概要・・・・・・・・・・・・・・・・・・・・・・・・・・・・・ | 3 |
|-----------------------------------|---|
| 2.利用登録申請・・・・・・                    | 5 |
| 3.申込手順・・・・・・                      | 3 |
| 4.画面構成・説明・・・・・・・・・・・・・・・1         | 9 |
| 5.よくあるご質問 (FAQ) ······3           | 1 |

#### <改定履歴>

| 年月日        | 情報     | 説明 |
|------------|--------|----|
| 2019/12/20 | Ver1.0 | 制定 |
|            |        |    |
|            |        |    |
|            |        |    |

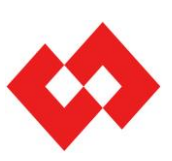

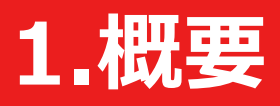

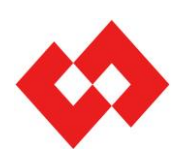

©TEPCO Power Grid, Inc. All Rights Reserved.

無断複製・転載禁止 東京電力パワーグリッド株式会社

## 1.概要

#### 利用対象者

·小売電気事業者

※ 主に一般の需要に応じ電気を供給することを事業とし、電気事業法に定められた電気事業者で、小売電気 事業を営むために経済産業大臣の登録を受けた者。

・小売電気事業者から本Web申込のためのユーザID・パスワードを共有された事業者

#### 対象のお申込み

・スイッチング支援システムで特定できない供給地点特定番号の照会について

#### ご利用可能時間

ご利用可能時間:全日6:00~翌4:00

※ 4:00~6:00はシステムメンテナンス時間となります。

#### 推奨環境

|    | OS         | ブラウザ                 |  |  |  |
|----|------------|----------------------|--|--|--|
|    | Windows8.1 | Internet Explorer 11 |  |  |  |
| PC | Windows10  |                      |  |  |  |

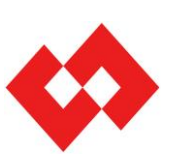

# 2.利用登録方法

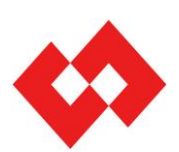

©TEPCO Power Grid, Inc. All Rights Reserved.

無断複製・転載禁止 東京電力パワーグリッド株式会社

## 2.利用登録方法

#### 利用登録①

①弊社HPより,利用登録申請画面へ遷移します。

・東京電力パワーグリッドHP(TOP画面)>託送・お手続き・サービスーお手続き>電力自由化への対応>電気の供給者変更のお手続きについて>電気の供給者変更の具体的なお手続き http://www.tepco.co.jp/pg/consignment/liberalization/kyoukyusya/change/retail/

②利用登録申請画面に必要情報を入力し、利用規約に同意のうえ「登録申請」を押下します。

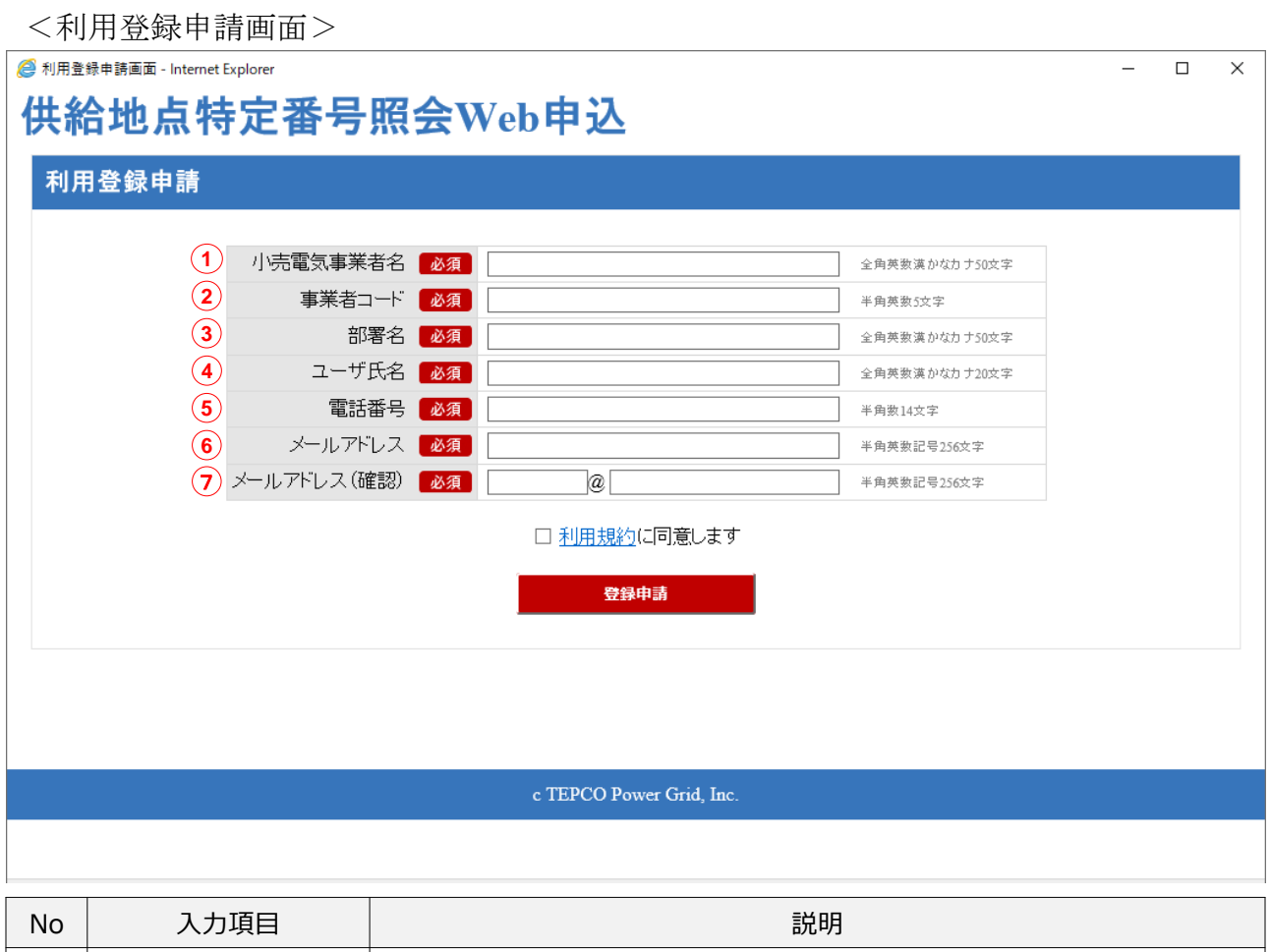

| No | 入力項目        | 説明                                                                                                    |
|----|-------------|----------------------------------------------------------------------------------------------------|
| 1  | 小売電気事業者名    | 利用登録申請する小売電気事業者名を入力してください。<br>※ 子会社等が当該ユーザIDを利用する場合においても,登録する事業者コードの小売<br>電気事業者名を入力してください。                          |
| 2  | 事業者コード      | 電力広域的運用推進機関より発行される事業者コード(数字5桁)を入力してください。<br>※入力された事業者コードが弊社保有情報と合致しない場合,申込エラーとなります。                                 |
| 3  | 部署名         | 利用者の部署名を入力してください。                                                                                                   |
| 4  | ユーザ氏名       | 利用者の氏名を入力してください。                                                                                                    |
| 5  | 電話番号        | 利用者の電話番号を入力してください。                                                                                                  |
| 6  | メールアドレス     | 利用者のメールアドレスを入力してください。<br>※ 利用資格確認のうえ、ユーザIDおよび仮パスワードを当メールアドレスへ送信いたします。<br>※ メールアドレスのドメイン名が弊社保有情報と合致しない場合、申込エラーとなります。 |
| 7  | メールアドレス(確認) | 上記6と同様のメールアドレスを入力してください。                                                                                            |

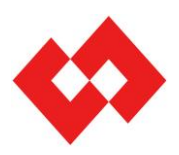

## 2.利用登録方法

#### 利用登録②

③ 入力した登録メールアドレス宛にユーザIDと仮パスワードおよびログイン画面のURL を送付いたします。

※この際、ログイン画面URLはブックマーク等の登録いただき保管をお願いいたします。 また、本Web申込の利用者以外にログイン画面URLを共有しないようお願いいたします。

④ ログイン画面より、ユーザIDと仮パスワードを入力のうえ、「ログイン」ボタンを押下します。※ 初回ログイン時にパスワードを変更する必要があります。

⑤ご利用開始

| Ø 小売事業者□グイン画面 - Internet Explorer | - |        | × |
|-----------------------------------|---|--------|---|
| 供給地点特定番号Web照会サービス                 |   |        |   |
| ログイン                              |   |        |   |
|                                   |   |        |   |
|                                   |   |        |   |
| ユーザロ                              |   |        |   |
| バスワード                             |   |        |   |
| прило                             |   |        |   |
| バスワードを忘れた場合は <u>こちら</u>           |   |        |   |
| 利用ガイド                             |   |        |   |
|                                   |   |        |   |
|                                   |   |        |   |
|                                   |   |        |   |
|                                   |   |        |   |
| e TEPCO Power Grid, Inc.          |   |        |   |
|                                   |   |        |   |
|                                   |   |        |   |
|                                   |   | ۹ 100% | • |
|                                   |   |        |   |

<ご留意事項>

・弊社保有情報(事業者コード等)と入力いただいた情報が合致しない場合,

利用登録することはできません。申込エラーとなる場合は入力内容のご確認お願いいたします。

- ・同一事業者で複数のユーザIDを取得することができます。
- ・利用するユーザ毎にユーザIDの申請をお願いいたします。
- ・小売電気事業を委託する子会社や委託会社等へユーザIDを共有することは可能です。
- ・同一メールアドレスで複数IDを取得することはできません。

<供給地点番号照会Web申込に関する問い合わせ先> 東京電力パワーグリッド コンタクトセンター TEL:03-6375-9010 受付時間:土日祝日および休業日を除く平日の9時~17時

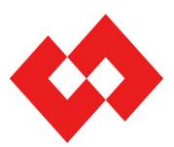

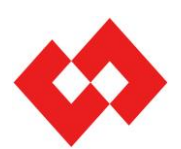

©TEPCO Power Grid, Inc. All Rights Reserved.

無断複製・転載禁止 東京電力パワーグリッド株式会社

#### Web申込の概要

・「新規照会依頼受付画面」より申込みください。 ※「詳細確認画面」より、受付ステータス「特定不可」の申込について再依頼を行うことも可能です。

・弊社にて申込情報をもとに机上・現地調査を実施いたします。

- ・弊社にて調査結果を登録・反映いたします。 「照会状況一覧画面」または「詳細確認画面」より, 調査の進捗状況や調査結果をご確認お願いいたします。
  - ※ 回答結果のデータ保持期間は約6ヶ月となります。 上記期間経過後,申込データが削除されますのでご留意ください。

#### Web申込~回答イメージ

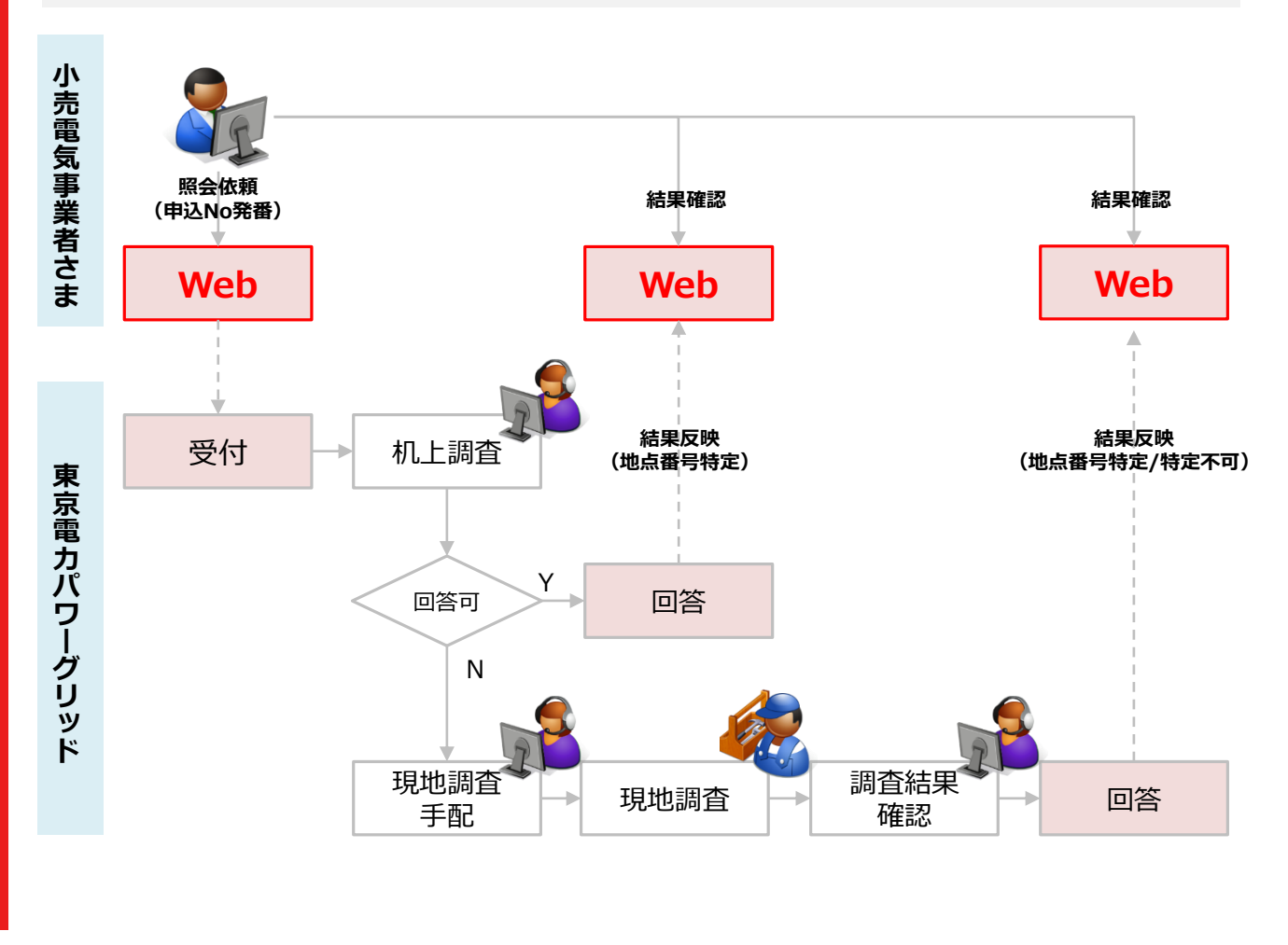

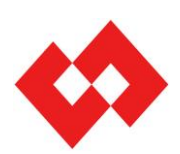

©TEPCO Power Grid, Inc. All Rights Reserved.

#### 申込手順①

#### 1.新規照会依頼

#### (1)新規照会依頼

①「照会状況一覧画面」より「新規照会依頼」ボタンを押下します。

<照会状況一覧画面>

| 照会               | 犬況一       | 覧             |          |               |                    |           |          |                   |          |          |                  |                          |          |
|------------------|-----------|---------------|----------|---------------|--------------------|-----------|----------|-------------------|----------|----------|------------------|--------------------------|----------|
|                  |           |               |          |               |                    |           |          |                   |          |          | ユーザID:           | 利                        | 用者:テス    |
| ■ t⊕ d           | 韦会 //     |               |          |               |                    |           |          |                   |          |          |                  |                          |          |
| ■ 19(7)<br>(申:入) | Yestel 11 | -             |          |               |                    |           | 供給抽古時空   | 邪문                |          |          | 检索               | 检索结                      | 课出力      |
| Web              | ■i入日      | 1時            | 2019/11/ | 22 00 時 00 分~ | 2019/11/27 23 時 59 | 分         | 受けフテータフ  | ישור פי זשור<br>ז |          |          |                  | <ul> <li>事所相目</li> </ul> | 会依頼      |
| 社里               |           | 中時            | 2010/11/ | 그 다 다 다 가~~   |                    | 」//<br>】分 | 来順       | ` I               | [        |          | 10.7             | 1                        | C24TPCTR |
| 小売               | 目って       | 」。(j<br>「「業考名 | 00###    |               |                    |           | マーザ氏名    |                   |          |          | 7 <del>P</del> t |                          |          |
| 170              |           |               | 0000     |               |                    |           | ユーザID    |                   | 79999999 |          |                  |                          |          |
|                  | +         |               |          |               |                    |           |          |                   |          |          |                  |                          |          |
| 2-1              | +-        |               | 甲込N0     | ~             |                    |           | ソート順     |                   | ●弁順○降順   |          |                  |                          |          |
| ■検               | 索結果       | ę.            |          |               |                    |           |          |                   |          |          |                  | 検索                       | 条件数:7件   |
| No.              | 選択        | 申込No          |          | 受付ステータス       | 最終更新年月日            | 郵便番号      | · 住所(都県) | 住所(               | 市区町村)    | 住所(大字通称) | 住所               | (字丁目)                    | 住所(      |
| 1                | ۲         | 191122000     | 00001A   | 特定不可          | 2019/11/22 00:36   | 1122333   | 埼玉県      | さいた               | ま市 見沼区   | ≆D⊞1     | 2T 🛙             | 3                        | 12       |
| 2                | 0         | 191122000     | 00001B   | 机上調査中         | 2019/11/27 16:27   | 1122333   | 埼玉県      | さいた               | ま市 見沼区   | 鉅D 田丁    | 2T 🛙             | 3                        | 12       |
| 3                | 0         | 191122110     | 00001A   | 取消            | 2019/11/22 11:24   | 1111111   | 茨城県      | 結城市               | ī        | 大字柏礼     |                  |                          | 99999    |
| 4                | 0         | 191122110     | 00002A   | 取消            | 2019/11/22 11:46   | 111       | 茨城県      | 結城市               | ī        | 大字柏礼     |                  |                          | 1        |
| 5                | 0         | 191122150     | 00005A   | 机上調査中         | 2019/11/26 14:11   | 1111111   | 千葉県      | 流山市               | ī        | 大字東深井    |                  |                          | 1        |
| 6                | 0         | 191126180     | 00003A   | 机上調査中         | 2019/11/27 16:27   | 1020072   | 東京都      | 千代田               | X        | 飯田橋      | зтв              | 3                        | 11111    |
| 7                | 0         | 191127170     | 00001A   | 依頼受付          | 2019/11/27 17:00   | 1020085   | 茨城県      | 水戸市               | ī        | 青柳町      |                  |                          | 1 🗸      |
| <                |           |               |          |               |                    |           |          |                   |          |          |                  |                          | >        |
|                  |           |               |          |               |                    |           |          |                   |          |          |                  |                          |          |

②「新規照会依頼画面」を表示します。

<新規照会依頼画面>

|                       |                                                       |                   |                                                             | ユーザID:                                     |
|-----------------------|-------------------------------------------------------|-------------------|-------------------------------------------------------------|--------------------------------------------|
| 3 -ttt                |                                                       | ets: 3. A###2     |                                                             |                                            |
| ■ 八川省1990<br>小売電気事業考名 | OO株式会社                                                | ■ 中心Inter<br>由认No |                                                             |                                            |
| 新要名                   | 008                                                   | 受付同数              |                                                             |                                            |
| ユーザID                 | 29999999                                              | 前回申认No            |                                                             |                                            |
| 氏名                    | 東電 太郎                                                 |                   |                                                             |                                            |
| 照会場所情報                | JIS→住所I                                               | ∞换 ■現地調査必要情報      |                                                             |                                            |
| 郵便番号 🛛 🐼              | a                                                     | 使用開始予定年月日 必須      |                                                             | 半角数記号10文字                                  |
| 住所 都道府県(JIS)          | () 必須(リスト or JIS)                                     | 表札有無 必須           | ○あり ○なし                                                     |                                            |
| 市区町村(JIS)             | ()必須(リスト or JIS)                                      | 表札情報              |                                                             | 全角港がな力ナ14文字                                |
| 大字通称(JIS)             | ✓(□)                                                  | オートロック有無 参須       | ○あり ○なし                                                     |                                            |
| 字丁目(ЛS)               | ▼(□)                                                  | オートロック情報          |                                                             | 全角漠かな力ナ15文字                                |
| 番地                    | 3 半角数字5文字                                             |                   | ○あり ○なし                                                     |                                            |
| 枝番                    | 半角数字5文字                                               | 先行接続希望            | ※机上調査で供給地点特定番号が利用                                           | た場合、摘続作業を行いません。別述、回答する供                    |
| 建物名                   | 全角英(大文字のみ)数力ナ20文字                                     |                   | 84七日代を留かと用いてスイッテンプス3                                        | ビノステムより、お申38時につこうに発展がしまいます。                |
| 棟番号                   | 半角頁(大文字のみ)数4文字                                        | 不在送電チェック          | <ul> <li>9世紀</li> <li>※通電時に家電製品が意図せず動作し、</li> </ul>         | 火災端こつながるおそれがあるため、需要相こお伝                    |
| 部屋番号                  | 半角英(大文字のみ)数:文字                                        |                   | えのうえ不在時の送電可否を確認してくた                                         | さい。                                        |
| 需要者名                  | 全角英欲濃かな力ナ20文字                                         | 現地調査日(予定)         |                                                             | 半角数記号10文字                                  |
| 需要者名(カナ) 🛃            | ① 全角英(大文字のみ)数力ナ20文字                                   |                   | ※原則、本日より2営業日以降の日付を)<br>※現地調査立会「可」、または先行接続等                  | しカしてください。<br>望「あり」の場合、本日〜2営業日以内の日付を入力      |
| 建物情報1(新築/既築) 🚺        | ◎ 新築 ○既築 ○不明<br>(************************************ |                   | することが可能です。                                                  |                                            |
| 建物情報2(屋根色)            |                                                       | 現地調査立会可否 必須       | <ul> <li>○ □ ○ 1 ○ □</li> <li>※机上調査で供給地点特定番号が利用。</li> </ul> | た場合、現地講査は実施いたしません。                         |
| 建物情報3(壁色)             | ×                                                     | 現地調査立会情報          |                                                             | 全角漠かな力ナ20文字                                |
|                       |                                                       | 調査希望時間帯           | <ul> <li>指定しない OAM OPM</li> <li>時~時</li> </ul>              | ◎時間指定                                      |
|                       |                                                       | 調查前連絡             | ○必要 ○不要                                                     |                                            |
|                       |                                                       | (車 彩2 作素 辛品 1     | 二句LEINDE CIME地見見特定審号の中内引                                    | VCMBER BURNER MUSER BURNER MUSER TOUR TO A |
|                       |                                                       | 連結情報の             |                                                             | 今後国政治かどか+30支空                              |
|                       |                                                       | 連絡失電話番号           |                                                             | ※角段室14文室                                   |
|                       |                                                       | AE+0704060887     |                                                             | 体朝                                         |
| ■調査結果情報               |                                                       |                   |                                                             | 194. TR                                    |
| Web申込年月日              | Web申込時間                                               |                   |                                                             |                                            |
| 結果回答年月日               | 結果回答時間                                                |                   |                                                             |                                            |
| 連絡事項                  |                                                       |                   |                                                             |                                            |
| 供給地占特定番号              | 受けフテータス                                               |                   |                                                             |                                            |

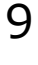

#### 申込手順2

#### 1.新規照会依頼

③ 供給地点特定番号の照会場所情報等を入力のうえ、「依頼」ボタンを押下します。
 ※ 入力項目の詳細はP.24~25を参照ください。
 ※ 不備がある場合は、エラー内容が表示されますので入力内容を見直しください。

<新規照会依頼画面>

| 照会依頼               |                                                |                                         | <u>1戻</u> る                                                                              |
|--------------------|------------------------------------------------|-----------------------------------------|------------------------------------------------------------------------------------------|
|                    |                                                |                                         | ユーザID: 利用者:テスト                                                                           |
| ▲入力者情報             |                                                | 申込情報                                    |                                                                                          |
| 小売電気事業者名           | 00株式会社                                         | 申込No                                    |                                                                                          |
| 部署名                | OO部                                            | 受付回数                                    |                                                                                          |
| ユーザID              | Z9999999                                       | 前回申込No                                  |                                                                                          |
| 氏名                 | 東電 太郎                                          |                                         |                                                                                          |
| 照会場所情報             |                                                | JIS→住所変換 見地調査必要情報                       |                                                                                          |
| 郵便番号 必須            | 1234567                                        | 使用開始予定年月日 必須                            | 2019/12/02 半角教記号10文字                                                                     |
| 住所都道府県(JIS) 🛛 🔗 🚿  | 東京都 () 必須(り)                                   | 水 α Л5) 表礼有無 必須                         | ●あり ○なし                                                                                  |
| 市区町村(JIS) 参須       | 「千代田区 ~ ( ) 必須(り)                              | 가 or JIS) 表礼情報                          | <b>養生テーブで門扉へ仮表札設置</b> 全角漢がなカナ14文字                                                        |
| 大字通称(JIS)          | 内奉町 ())                                        | オートロック有無 必須                             | ●あり ○なし                                                                                  |
| 字丁目(JIS)           | 1丁目 ()                                         | オートロック情報                                | 日中は管理人在中とのこと 全角漢がなカナ15文字                                                                 |
| 番地 必須              | 1 半角數字:汶字                                      |                                         | ●あり ○なし                                                                                  |
| 枝番                 | 半角數字5次字                                        | 先行接続希望                                  | ※机上調査で供給地点特定番号が利用した場合、接続作業を行いません。別途、回答する供<br>給地点特定番号を用いてスイッチング支援システムより、お申込みいただ、必要がございます。 |
| 建物名                | トウデンアパート 全角葵(大文字のみ)                            | 教力于20文字                                 | ☑確認                                                                                      |
| 棟番号                | A 半角英(大文字のみ))                                  | ※4文字 不在送電チェック                           | ※通電時に定電製品が意図せず動作し、火災等につながるおそれがあるため、需要者にお法                                                |
| 部屋番号               | 1001 半角英(大文字のみ)                                | 物文字 現地調査日(予定) (私復)                      | 2019/11/29 ※金地に見たたたい。                                                                    |
| 需要者名               |                                                | 咬字 ···································· | ■ ★ロトレビサモロリ語の日付あ1カレア(たか)                                                                 |
| 需要者名(カナ) 必須        | トウデン タロウ         全単純(大文字のみ))                   | 数力于20文字                                 | ※現象、本日本、生日本、生日本、地口の中で人力していたので、 ※現地調査会(可)、または先行接続希望(あり)の場合、本日~2営業日以内の日付を入力                |
| 建物情報1(新築/既築) 🛛 🚳 🖉 | ○新発 ○ 既発 ● 不明<br>※本申込における「新築」の実施は対1/61ヶ月未満ります。 |                                         | 9 6.200 ME C9.                                                                           |
| 建物情報2(屋根色)         | ✓                                              | 現地調査立会可否 必須                             | ○ □ ● 小 □<br>※机上調査で供給地点特定番号が判明した場合、現地調査は実施いたしません。                                        |
| 建物情報3(壁色)          | グレー系 🗸                                         | 現地調査立会情報                                | 全角漠かなカナ20文字                                                                              |
|                    |                                                | 調查希望時間帯                                 | <ul> <li>●指定しない ○ AM ○ PM ○時間指定</li> <li>●時~</li> </ul>                                  |
|                    |                                                | 調査前連絡                                   | ●必要○不要<br>※根上調査で供給地点特定量号が判明した場合、調査結整結は実施いたしません。                                          |
|                    |                                                | 連絡情報1                                   | 現場到着時                                                                                    |
|                    |                                                | 連絡情報2                                   | <b>弊社担当〇〇まで連絡お願いします。</b> 全角频激演かなカナ20文字                                                   |
|                    |                                                | 連絡先電話番号                                 | 0312345678 半角数字14文字                                                                      |
| <b>_</b>           |                                                |                                         | 依賴                                                                                       |

<ご留意事項>

・原則、申込日の翌営業日に弊社にて申込内容を確認いたします。

- ・「現地調査日(予定)」の項目に、申込日〜翌営業日の日付をご入力頂いても ご希望の調査日に伺うことができない場合がございます。何卒ご理解のほどお願いいたします。
- ・翌々営業日以降の日付を入力頂いた場合でも,現場作業員の状況により ご希望の調査日に伺うことができない場合がございます。何卒ご理解のほどお願いいたします。
- ・確定した現地調査日は照会状況一覧の「現地調査日」の項目でご確認いただけます。
- ・机上調査で供給地点特定番号が特定した場合,現地調査(先行接続作業,現地調査前連絡を含む)は 実施いたしません。回答された供給地点特定番号にてスイッチング支援システムよりお申込みください。

・地点特定に結びつく現地詳細情報がある場合や造成地等で同一区画内の照会依頼を複数登録される場合、大変お手数でございますが、申込完了後にコンタクトセンターへお電話をお願いいたします。
 現地作業員へご連絡いただいた情報を申し伝えいたします。
 →ご連絡時は、申込No、事業者名、事業者コード(またはユーザID)をご用意ください。

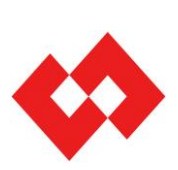

申込手順③ 1.新規照会依頼

2.申込No発番

- (2) 申込No発番
- ①「(1)新規照会依頼③」で申込が正常終了した場合,下記のイメージのように 申込情報欄に申込Noが表示されます。

②「新規照会依頼画面」右上の「戻る」ボタンを押下し、「照会状況一覧画面」に遷移します。

照会依頼 |1戻る| ユーザID: 利用者:テスト ■入力者情報 ■申込情報 申込No 受付回数 小売電気事業者名 00株式会社 19112717000005A 部署名 00部 1 ユーザID 79999999 申込Noが発番 氏名 東電 太郎 ■照会場所情報 JIS→住所変換 ■現地調査必要情報 必須 1234567 使用開始予定年月日 必須 2019/12/02 郵便番号 半角数记号10文字 ) 必須(リスト or JIS) 住所 都道府県(JIS) 必須 東京都 ♥( 表扎有無 ●あり ○なし 市区町村(JIS) 必須 千代田区 ✓ ( ) 必須(リスト or TIS) 表札情報 養生テーブで門扉へ仮表札設置 全角漠かなカナ14文字 大字通称(JIS) 内幸町 オートロック有無 ●あり ○なし 必須 ▼( 字丁目(JIS) オートロック情報 日中は管理人在中とのこと 1丁目 ) 全角漢かなカナ15文字 ●あり ○なし ※机上調査で供給地を相定量号が判明した場合、接続作業を行いません。所意、回答する供 給地点財産量号を用いてスイッチング支援システムより、お申込みいただよ必要がございます。 番地 必須 1 半自約 定 5 文 3 先行接続希望 必須 枝番 半角数字5文3 建物名 トウデンアパート 〕 全角英(大文字のみ)数カナ20文字 ☑確認 棟番号 不在送電チェック このこのに、 は適味明に家電観品が意回せず動作し、火災等につながらおそれがあるため、素要者にお伝えのうえ不在時の送電可否を確認してください。 半角英(大文字のみ)数4文字 A 部屋番号 1001 半角英(大文字のみ)数5文字 現地調査日(予定) 必須 2019/11/29 半角数记号10文文 需要者名 全角英変漢かなカナ20文字 ~ 変更4、赤日よじと営業日以降の日付を入力してくだれ、。 ※現地調査立会「可」または先行機構確望「あり」の場合、本日~2営業日以内の日付を入力 することが可能です。 需要者名(カナ) ▲須 トウデン タロウ 全角英(大文字のみ)数力ナ20文3 ○新築 ○既築 ●不明 ※本申込における「新築」の定義は並工後1ヶ月未満とします。 建物情報1(新築/既築) 必須 ○可 ●不可 ※机上調査で供給地点持定量号が判明した場合、現地調査は実施いたしません。 現地調査立会可否 建物情報2(屋根色) ~ 現地調査立会情報 建物情報3(壁色) グレー系 ~ 全角漠かなカナ20文字 ●指定しない
 ● AM
 ● PM
 ●時間指定
 時~
 時 調査希望時間帯 時 ●必要○不要 ※机上調査で供給地点特定番号が判明した場合、調査核素給は実施いたしません。 調査前連絡 必須 連絡情報1 現場到着時 V 全角英歌演かなカナ20文字 連絡情報2 弊社担当〇〇まで連絡お願いします。 連絡先電話番号 0312345678 半角数字14文字 依頼

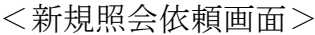

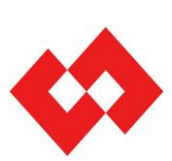

#### 申込手順④

1.新規照会依頼

2.申込No発番

③ 「照会状況一覧画面」で申込Noが発番された申込を検索いただける状態となります。 以下の検索条件より検索のうえご確認ください。

<検索条件>

| 検索項目     | 検索方法     | 検索項目     | 検索方法   |
|----------|----------|----------|--------|
| 申込No     | 完全一致検索   | 供給地点特定番号 | 完全一致検索 |
| Web申込日時  | 範囲指定検索   | 受付ステータス  | プルダウン  |
| 結果回答日時   | 範囲指定検索   | 都県       | プルダウン  |
| 小売電気事業者名 | 固定(変更不可) | ユーザ氏名    | 部分一致検索 |
|          |          | ユーザID    | 完全一致検索 |

- ④ 検索結果より対象申込を選択のうえ、「照会状況一覧画面」の「詳細確認」ボタンを 押下することで「詳細確認画面(詳細はP.26~27を参照)」へ遷移します。
  - ※「受付ステータス:依頼受付」の場合,照会依頼内容の修正または取消が可能です。 修正の場合,「詳細確認画面」で入力情報を修正後,「再依頼」ボタンを押下することで, 申込情報を修正いただけます。 取消の場合,検索結果より対象申込を選択のうえ,「照会状況一画面」の 「取消」ボタンを押下することで,照会依頼の取消いただけます。
  - ※「受付ステータス:依頼受付」以外の場合で、取消や内容修正を希望される場合はお手数ですが、コンタクトセンターへお電話をお願いいたします。
     →ご連絡時は、申込No、事業者名、事業者コード(またはユーザID)をご用意ください。

| 2019/11/2                   |                |                   |         |           |          |          |        | 利用者:     |
|-----------------------------|----------------|-------------------|---------|-----------|----------|----------|--------|----------|
| <sup>1</sup> 2∧No 2019/11/2 |                |                   |         |           |          |          | 1 7101 | 11/11-13 |
| No                          |                |                   |         |           |          |          |        |          |
| b由込口時 2019/11/2             |                |                   |         | 供給地点特定番号  |          |          | 検索     | 検索結果出力   |
| 2010/11/2                   | 2 00 時 00 分~20 | 019/11/27 23 時 59 | 分       | 受付ステータス   | 依賴受付     | ~        |        | 新規照会依頼   |
| <b>胆答日時</b>                 |                | 時                 | 分       | 都県        |          | ~        |        |          |
| E電気事業者名 OO株式                | 会社             |                   |         | ユーザ氏名     |          |          |        |          |
|                             |                |                   |         | ユーザID     | Z9999999 |          |        |          |
| - トキー 申込No                  | ~              |                   |         | ソート順      | ◎昇順○路順   |          |        |          |
|                             |                |                   |         |           |          |          |        |          |
| 2. 索結果                      |                |                   |         |           |          |          |        | 給売任赦・    |
| 選択 申込No                     | 受付ステータス        | 最終更新年月日           | 郵便番号    | 住所(都県) 住所 | f(市区町村)  | 住所(大字通称) | 住所(    | 字丁目) 住所  |
| 19112717000005A             | 依頼受付           | 2019/11/27 17:30  | 1234567 | 東京都 千代    | 田区       | 内幸町      | 1丁目    | 1        |
|                             |                |                   |         |           |          |          |        |          |

<照会状況一覧画面>

# 申込手順(5) 1.新規照会依頼 2.申込No発番 3.調査結果確認

- ① 弊社にて以下の手順で確認作業を実施いたします。
  - (a) 申込受付後に机上調査を実施します。 【受付ステータス「机上調査中」】
  - (b) 机上調査で特定(特定不可が確定)の場合,調査結果を反映いたします。 【受付ステータス「地点番号特定」または「特定不可」】
  - (c) 机上調査で特定不可の場合,申込情報をもとに現地調査を実施いたします。 【受付ステータス「現地調査中」】
  - (d)「現地調査日」の翌営業日以降に調査結果を反映いたします。 【受付ステータス「地点番号特定」または「特定不可」】

| <参考>Web申込~回答までの所要日数(イメーシ | >) |
|--------------------------|----|
|--------------------------|----|

|                                           | 11/26<br>(火) | 11/27<br>(水) | 11/28<br>(木) | 11/29<br>(金) | 11/30<br>(土) | 12/1<br>(日) | 12/2<br>(月) | 12/3<br>(火) | 12/4<br>(水) |
|-------------------------------------------|--------------|--------------|--------------|--------------|--------------|-------------|-------------|-------------|-------------|
| 1. 申込日:11/26<br>現地調査日(予定):11/28           | 申込           | 机上調査         | 現地調査         | 回答           |              |             |             |             |             |
| 2.申込日:11/27<br>現地調査日(予定):11/29            |              | 申込           | 机上調査         | 現地調査         |              |             | 回答          |             |             |
| 3.申込日:11/28<br>現地調査日(予定):12/2<br>→机上判明の場合 |              |              | 申込           | 机上調査<br>回答   |              |             |             |             |             |
| 4. 申込日:11/26<br>現地調査日(予定):12/2            | 申込           | 机上調査         |              |              |              |             | 現地調査        | 回答          |             |
| 5. 申込日:11/28<br>現地調査日(予定):11/30<br>「立会あり」 |              |              | 申込           | 机上調査         | 現地調査<br>(立会) |             | 回答          |             |             |
| 6. 申込日:11/29<br>現地調査日(予定):12/3<br>「立会あり」  |              |              |              | 申込           |              |             | 机上調査        | 現地調査        | 回答          |

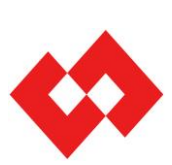

### 申込手順⑥

1.新規照会依頼

2.申込No発番

3.調査結果確認

② 弊社の調査結果および進捗状況は、「照会状況一覧画面」または「詳細確認画面」より ご確認いただくことが可能です。以下の検索条件より検索のうえご確認ください。

<検索条件>

| 検索項目     | 検索方法     | 検索項目     | 検索方法   |
|----------|----------|----------|--------|
| 申込No     | 完全一致検索   | 供給地点特定番号 | 完全一致検索 |
| Web申込日時  | 範囲指定検索   | 受付ステータス  | プルダウン  |
| 結果回答日時   | 範囲指定検索   | 都県       | プルダウン  |
| 小売電気事業者名 | 固定(変更不可) | ユーザ氏名    | 部分一致検索 |
|          |          | ユーザID    | 完全一致検索 |

#### <照会状況一覧画面(申込No指定検索の場合)>

| 照会状况一覧      |                      |                   |           |         |          |          |          |         |        |         |         |
|-------------|----------------------|-------------------|-----------|---------|----------|----------|----------|---------|--------|---------|---------|
|             |                      |                   |           |         |          |          |          |         |        | ユーザID:  | 利用者:テスト |
| ■検索条件       |                      |                   |           |         |          |          |          |         |        |         |         |
| 申込No        | 19112717000005A      |                   | 供給地点      | [特定番号   |          |          |          |         |        | 検索      | 検索結果出力  |
| Web申込日時     | 2019/11/19 00 時 00 分 | ~ 2019/12/03 23 時 | 59 分 受付ステ | ータス     |          | ~        |          |         |        |         | 新規照会依頼  |
| 結果回答日時      | 時 分                  | r∼B†              | 分 都県      |         |          | ~        |          |         |        |         |         |
| 小売電気事業者名    | 株式会社テスト              |                   | ユーザ母      | 紀       |          |          |          |         |        |         |         |
|             |                      |                   | ユーザⅡ      | D       | Z0002012 |          |          |         |        |         |         |
| ソートキー       | 申込No                 | <b>~</b>          | ソート順      |         | ●昇順 ○    | 降順       |          |         |        |         |         |
| _           |                      |                   |           |         |          |          |          |         |        |         |         |
| 検索結果        |                      |                   |           |         |          |          |          |         |        |         | 検索件数:1件 |
| No. 選択 申込No | 受付ステータス              | 最終更新年月日           | 連絡先電話番号   | 郵便番号    | 住所(都県)   | 住所(市区町村) | 住所(大字通称) | 住所(字丁目) | 住所(番地) | 住所(枝番)  | 住所(建物名) |
| 1 (1911271) | 7000005A 依賴受付        | 2019/12/03 20:30  |           | 1234567 | 東京都      | 千代田区     | 内幸町      | 1丁目     | 1      |         | ~       |
|             |                      |                   |           |         |          |          |          |         |        |         |         |
|             |                      |                   |           |         |          |          |          |         |        |         |         |
|             |                      |                   |           |         |          |          |          |         |        |         |         |
|             |                      |                   |           |         |          |          |          |         |        |         |         |
|             |                      |                   |           |         |          |          |          |         |        |         |         |
| 1           |                      |                   |           |         |          |          |          |         |        |         | Ň       |
|             |                      |                   |           |         |          |          |          |         |        |         | ,       |
| 詳細確認        | 取注角                  |                   |           |         |          |          |          | 150     | ワード変更  | ユーザ情報変更 | 項目設定    |
|             |                      |                   |           |         |          |          |          |         |        |         |         |

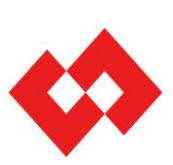

## 申込手順⑦

1.新規照会依頼

2.申込No発番

3.調査結果確認

③「詳細確認画面」の調査結果情報欄へ弊社の調査結果を反映いたします。

| 四本什场         |                                                                 |                        |            |                                                                | 1.412                        |
|--------------|-----------------------------------------------------------------|------------------------|------------|----------------------------------------------------------------|------------------------------|
| 熙云政积         |                                                                 |                        |            | _                                                              |                              |
|              |                                                                 |                        |            | 1                                                              | - TID: 利用者: T.               |
| ■入力老情報       |                                                                 |                        | 申认情報       |                                                                |                              |
| 小売電気事業者名     | 00株式会社                                                          |                        | 申込No       | 19112717000005A                                                |                              |
| 部署名          | OO部                                                             |                        | 受付回数       | 1                                                              |                              |
| ユーザID        | Z9999999                                                        |                        | 前回申込No     |                                                                |                              |
| 氏名           | 東電 太郎                                                           |                        |            |                                                                |                              |
| 昭会場所情報       |                                                                 | JIS→住所変換               | ■現地調査必要情報  |                                                                |                              |
| 郵便番号         | 必須 1234567                                                      |                        | 使用開始予定年月日  | 2019/12/02                                                     | 半角数记号10文字                    |
| 住所 都道府県(JIS) | 必須 東京都                                                          | ✓ (13) 必須(リスト or IIS)  | 表札有無       | ◎あり ○なし                                                        |                              |
| 市区町村(JIS)    | 必須 千代田区                                                         | ✓ (101) 必須(リスト or TIS) | 表札情報       | 義生テーブで門扉へ仮表札設置                                                 | 全角漢がな力ナ14文字                  |
| 大字通称(JIS)    | 内幸町                                                             |                        | オートロック有無   | ◎あり ○なし                                                        |                              |
| 字丁目(JIS)     | 1丁目                                                             | ✓([001])               | オートロック情報   | 日中は管理人在中とのこと                                                   | 全角漢がな力ナ15文字                  |
| 番地           | 必須 1                                                            | 半角数字5文字                |            | ●あり ○なし                                                        |                              |
| 枝番           |                                                                 | 半角数字5文字                | 先行接続希望     | ※机上調査で供給地点特定番号が判明した場合                                          | a、接続作業を行いません。別途、回答する         |
| 建物名          | トウデンアパート                                                        | 全角英(大文字のみ)数力力20文字      |            | お起来何と思うなれいてスイッチングス語ンス                                          | 「ムより、の中込みい」ここの気がとさいよう        |
| 棟番号          | A                                                               | 半角英(大文字のみ)数4文字         | 不在送電チェック   | ※通電時に家電製品が意図せず動作し、火災制                                          | につながるおそれがあるため、素要者にお          |
| 部屋番号         | 1001                                                            | 半角英(大文字のみ)数5文字         |            | えのうえ不在時の送電可否を確認してください。                                         |                              |
| 需要者名         |                                                                 | 全角英数漢かな力ナ20文字          | 現地調査日(予定)  | 2019/11/29                                                     | 半角数记号10文字                    |
| 需要者名(力ナ)     | <ul> <li>必須</li> <li>トウデン タロウ</li> <li>○新築 ○ 野菜 ● 不問</li> </ul> | 全角英(大文字のみ)数力力20文字<br>月 |            | ※原則、本日より2営業日以降の日付を入力し7<br>※現地調査立会「可」、または先行接続希望「あ<br>することが可能です。 | べださい。<br>別の場合、本日~2営業日以内の日付を入 |
| 建物情報1(新染/跣染) | 必須 ※本申込における「新築」の定義に                                             | 。<br>ま竣工後1ヶ月未満とします。    | 現地調本立会可不 📕 | <ul> <li>可 • 不可</li> </ul>                                     |                              |
| 建物情報2(屋根色)   |                                                                 | ~                      |            | ※机上調査で供給地点特定番号が判明した場合                                          | る、現地調査は実施いたしません。             |
| 建物情報3(壁色)    | グレー系                                                            | ~                      | 現地調査立会情報   |                                                                | 全角漢かなカナ20文字                  |
|              |                                                                 |                        | 調查希望時間帯    | ●指定しない ○AM ○PM ○B<br>時~ 時                                      | 帮諧指定                         |
|              |                                                                 |                        | 調査前連絡      | <ul> <li>必要 ○不要</li> <li>※机上調査で供給地点特定番号が判明した場合</li> </ul>      | 5、調査前連絡は実施いたしません。            |
|              |                                                                 |                        | 連絡情報1      | 現場到着時                                                          | ×                            |
|              |                                                                 |                        | 連絡情報2      | 弊社担当〇〇まで連絡お願いします。                                              | 全角英教漢かな力ナ20文字                |
|              |                                                                 |                        | 連絡先電話番号    | 0312345678                                                     | 半角数字14文字                     |
|              |                                                                 |                        |            |                                                                | 再依頼                          |
| 調査結果情報       |                                                                 |                        |            |                                                                |                              |
| Web申込年月日     | 2019/11/27                                                      | Web申込時間                | 17:30      |                                                                |                              |
| 結果回答年月日      |                                                                 | 結果回答時間                 |            |                                                                |                              |
| 連絡事項         |                                                                 |                        |            |                                                                |                              |
| 供給地点特定番号     |                                                                 | 受付ステータス                | 依頼受付       |                                                                |                              |

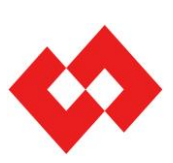

#### 申込手順⑧

1.新規照会依頼

2.申込No発番

3.調査結果確認

④ 調査結果情報欄には、以下のイメージで結果を反映いたします。 内容をご確認のうえ、スイッチング支援システムで詳細確認・申込をお願いいたします。

#### 【Case1】供給地点特定番号特定の場合(机上調査)

机上調査にて,地点番号を特定した場合の回答例です。机上調査判明の旨を連絡事項欄へ記載します。 スイッチング支援システムより地点番号の詳細情報を確認お願いいたします。

| Web申込年月日 | 2019/11/27                              | Web申込時間 | 17:30  |
|----------|-----------------------------------------|---------|--------|
| 結果回答年月日  | 2019/11/28                              | 結果回答時間  | 18:12  |
| 連絡事項     | 【机上調査判明分】照会依頼住所と一致する地点あり。               |         |        |
| 供給地点特定番号 | 039999999999999999999999999999999999999 | 受付ステータス | 地点番号特定 |
|          |                                         |         |        |

#### 【Case2】供給地点特定番号特定の場合(現地調査)

現地調査にて,地点番号を特定した場合の回答例です。 スイッチング支援システムより地点番号の詳細情報を確認お願いいたします。

| 調査結果情報   |                          |                                  |        |  |  |  |
|----------|--------------------------|----------------------------------|--------|--|--|--|
| Web申込年月日 | 2019/11/27               | Web申込時間                          | 17:30  |  |  |  |
| 結果回答年月日  | 2019/12/02               | 結果回答時間                           | 18:05  |  |  |  |
| 連絡事項     | 同一住所に関連契約あり。SW支援シス       | 同一住所に関連契約あり。SW支援システムにてご確認お願いします。 |        |  |  |  |
| 供給地点特定番号 | 039999999999999999999999 | 受付ステータス                          | 地点番号特定 |  |  |  |

#### 【Case3】供給地点特定番号特定不可の場合

新設未反映(新築物件のためスイッチング支援システムへ地点番号が反映前)の場合の回答例です。 机上調査で判明のため,現地調査は未実施になります。

| 供給地点特定番号 |                                                          | 受付ステータス | 特定不可  |  |  |  |
|----------|----------------------------------------------------------|---------|-------|--|--|--|
| 連絡事項     | 【机上調査判明分】新設未反映のためSW支援システム反映前。〇/〇以降, SW支援システムで再度検索お願いします。 |         |       |  |  |  |
| 結果回答年月日  | 2019/11/28                                               | 結果回答時間  | 18:18 |  |  |  |
| Web申込年月日 | 2019/11/27                                               | Web申込時間 | 17:30 |  |  |  |
| 調査結果情報   |                                                          |         |       |  |  |  |

#### 【Case4】供給地点特定番号特定不可の場合

現地調査にて,照会依頼地点の計器IDが特定不可の場合の回答例です。 連絡情報欄に記載の内容を確認のうえ,必要に応じて「再依頼(詳細はP.17を参照)」をお願いいたします。

| 調査結果情報   |                           |                  |              |
|----------|---------------------------|------------------|--------------|
| Web申込年月日 | 2019/11/27                | Web申込時間          | 17:30        |
| 結果回答年月日  | 2019/12/02                | 結果回答時間           | 18:27        |
| 連絡事項     | 管理人不在、集合計器のため特定不可。再度、日程調整 | のうえ、立会調査立会「有」として | 「再依頼をお願いします。 |
| 供給地点特定番号 |                           | 受付ステータス          | 特定不可         |

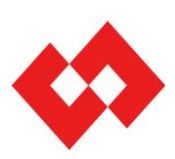

| 申込手順⑨     |          |           |                      |
|-----------|----------|-----------|----------------------|
| 1 新相昭合冼韬  | 2.申込No発番 | 2 調杏灶甲碇辺  | 託送異動申込<br>(SW支援システム) |
| 1. 新規照会做粮 |          | 3. 砌且和未唯祕 | 4.再依頼                |
|           |          |           |                      |

#### (4)再依頼

①「受付ステータス:特定不可」の場合,「詳細確認画面」より,再依頼が可能です。

 ② 調査結果情報欄(緑枠内)の連絡事項欄の特定不可理由を参照のうえ,照会場所情報 および現地調査必要情報の情報(赤枠内)を修正し,「再依頼」ボタンを押下します。
 ※ 入力項目の詳細はP.24~25を参照ください。
 ※ 不備がある場合は,エラー内容が表示されますので入力内容を修正してください。

- ③ 申込正常終了した場合,照会状況一覧画面へ遷移します。
   ※最大9回まで再依頼登録いただけます。
   ※申込Noは,既申込Noの末尾の英字が変更された申込Noで発番されます。
   (例:参照元の申込No「19112717000005A」→「19112717000005B」
- ④ 以後の流れは、「3. 調査結果確認」と同様です。

<詳細確認画面>

| 照会依頼         |                                   |                            |                  |                                                                    | <u>↑戻る</u>                                          |
|--------------|-----------------------------------|----------------------------|------------------|--------------------------------------------------------------------|-----------------------------------------------------|
|              |                                   |                            |                  | <b>ب</b> د                                                         | ・ザID: 利用者:テスト                                       |
| _            |                                   |                            | _                |                                                                    |                                                     |
| 入力者情報        |                                   |                            | ■申込情報            |                                                                    |                                                     |
| 小売電気事業者名     | 00株式会社                            |                            | 申込No             | 19112717000005A                                                    |                                                     |
| 部署名          | 00部                               |                            | 受付回数             | 1                                                                  |                                                     |
| ユーザID        | Z9999999                          |                            | 前回申込No           |                                                                    |                                                     |
| 氏名           | 東電 太郎                             |                            |                  |                                                                    |                                                     |
| ■照会場所情報      |                                   | JIS→住所変換                   | ■ 現地調査必要情報       |                                                                    |                                                     |
| 郵便番号         | 必須 1234567                        |                            | 使用開始予定年月日        | 2019/12/02                                                         | 半角数記号10文字                                           |
| 住所 都道府県(JIS) | 必須 東京都                            | ✓ (13) 必須(リオ or JIS)       | 表札有無             | ●あり ○なし                                                            |                                                     |
| 市区町村(JIS)    | 必須 「千代田区                          | ✓ (101) 必須(リオ or JIS)      | 表札情報             | 義生テーブで門扉へ仮表札設置                                                     | 全角漢かなカナ14文字                                         |
| 大字通称(JIS)    | 内幸町                               | ✔ ( 005 )                  | オートロック有無         | ●あり ○なし                                                            |                                                     |
| 字丁目(JIS)     | 1丁目                               | ✓ ( 001 )                  | オートロック情報         | 日中は管理人在中とのこと                                                       | 全角漢かなカナ15文字                                         |
| 番地           | 必須 1                              | 半角数字5文字                    |                  | ●あり ○なし                                                            |                                                     |
| 枝番           |                                   | 半角数字5文字                    | 先行接続希望           | ※机上調査で供給地点特定番号が利明した場合、                                             | 、接続作業を行いません。別途、回答する供<br>/ とり、お申3.3といたなどと更がごかいます     |
| 建物名          | トウデンアパート                          | 全角英(大文字のみ)数力ナ20文字          |                  |                                                                    | ムネン、約43290121212123210122013.9+                     |
| 棟番号          | A                                 | 半角英(大文字のみ)数4文字             | 不在送電チェック         | <ul> <li>ご 確認</li> <li>※通電時に家電製品が意図せず動作し、火災等に</li> </ul>           | こつながるおそれがあるため、需要者にお伝                                |
| 部屋番号         | 1001                              | 半角英(大文字のみ)数5文字             | 現地調本口(予宁)        | えのうえ不在時の通電可否を確認してくたさい。                                             |                                                     |
| 需要者名         |                                   | 全角英数漢かな力 ナ20文字             | 現地調査日(予定) 必須     | 2019/12/03                                                         | 手角数記号10文字                                           |
| 需要者名(カナ)     | 必須 トウデン タロウ                       | 全角英(大文字のみ)数力ナ20文字          |                  | ※原則、本日より2営業日以降の日付を入力して<br>※現地調査立会「可」、または先行接続希望「あり                  | (だきい。<br>」の場合、本日~2営業日以内の日付を入力                       |
| 建物情報1(新築/既築) | ●新築 ○既築 ●不明<br>※本町込に対ける「新第日の家籍は常工 | 後1ヶ日キ港とします。                |                  |                                                                    |                                                     |
| 建物情報2(屋根色)   |                                   |                            | 現地調査立会可否 🛛 🔗 🖉   | <ul> <li>・・・・・・・・・・・・・・・・・・・・・・・・・・・・・・・・・・・・</li></ul>            | 現地調査は実施いたしません。                                      |
| 建物情報3(壁色)    | グレー系                              |                            | 現地調査立会情報         | 需要者〇〇さまが位会します。                                                     | <ul> <li>              金角漢がなカナ20文字      </li> </ul> |
|              |                                   |                            | 調査希望時間帯          | ○指定しない ○AM ○PM ⑧時<br>13]時~15]時                                     | 間指定                                                 |
|              |                                   |                            | 調査前連絡            | <ul> <li>必要</li> <li>不要</li> <li>※机上調査で供給地点特定番号が判明した場合。</li> </ul> | 調査前連絡は実施いたしません。                                     |
|              |                                   |                            | 連絡情報1            | 現場到著時                                                              | ✓                                                   |
|              |                                   |                            | 連絡情報2            | 需要者〇〇さまへ連絡お願いします。                                                  | 全角英教漢かなカナ20文字                                       |
|              |                                   |                            | 連絡先電話番号          | 09012345678                                                        | 半角数字14文字                                            |
|              |                                   |                            |                  |                                                                    | 再依頼                                                 |
| ■調査結果情報      |                                   |                            |                  |                                                                    |                                                     |
| Web申込年月日     | 2019/11/27                        | Web申込時間                    | 17:30            |                                                                    |                                                     |
| 結果回答年月日      | 2019/12/02                        | 結果回答時間                     | 18:27            |                                                                    |                                                     |
| 連絡事項         | 管理人不在、集合計器のため特定不可                 | 」<br>T。再度、日程調整のうえ、立会調査立会「オ | 「」として再依頼をお願いします。 |                                                                    |                                                     |
| 供給地点特定番号     |                                   | 受付ステータス                    | 特定不可             |                                                                    |                                                     |
|              |                                   |                            |                  |                                                                    |                                                     |

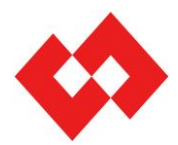

# 4.画面構成・説明

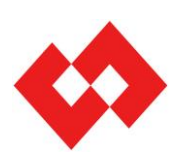

©TEPCO Power Grid, Inc. All Rights Reserved.

無断複製・転載禁止 東京電力パワーグリッド株式会社

#### 画面構成

供給地点特定番号Web申込の主な画面構成は以下のとおりです。

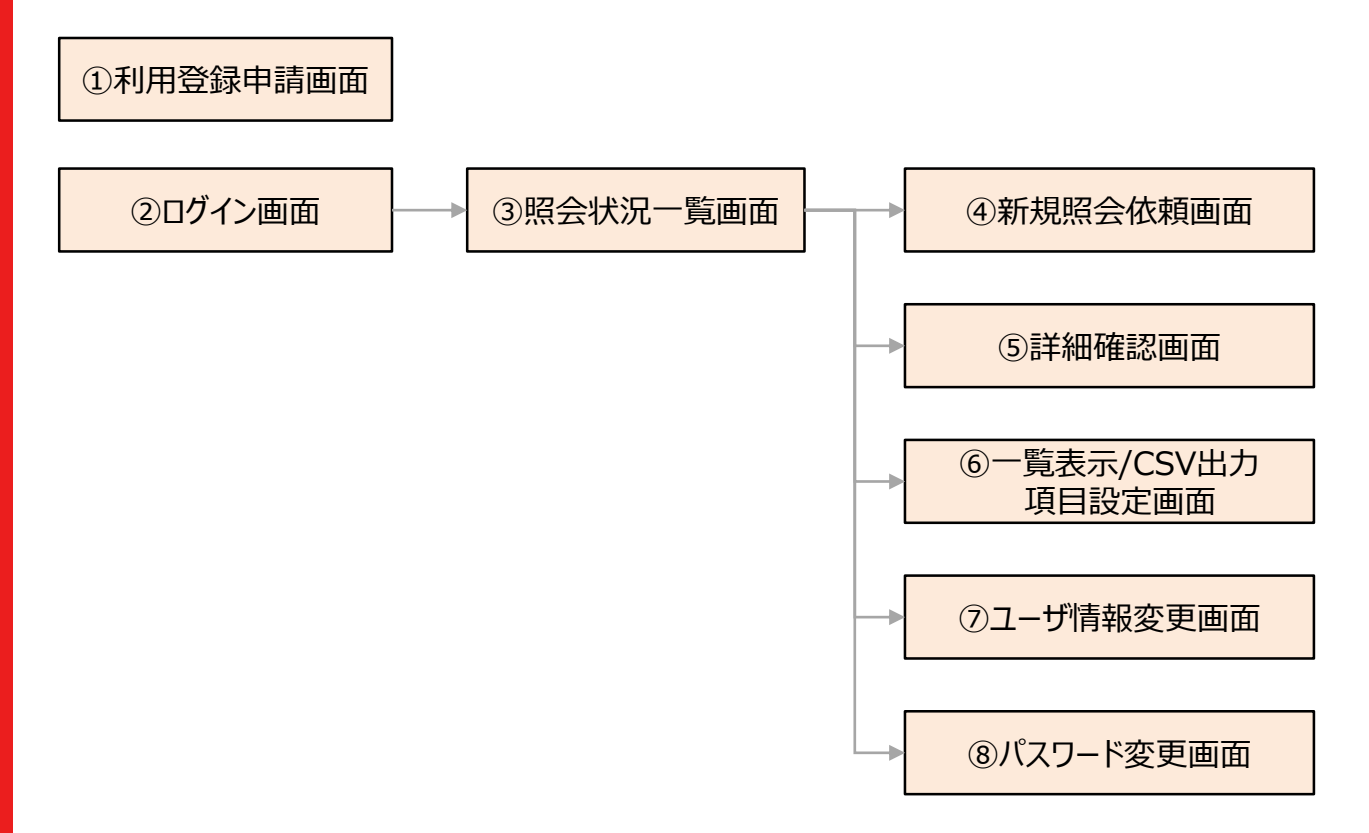

| No | 画面名称             | 説明                                                                                           |
|----|------------------|----------------------------------------------------------------------------------------------|
| 1  | 利用登録申請画面         | ユーザID・パスワードを発行する画面です。                                                                        |
| 2  | ログイン画面           | Web申込のログイン画面です。ユーザIDとパスワードでログインします。                                                          |
| 3  | 照会状況一覧画面         | 申込一覧を表示する画面です。<br>同一画面内の検索条件で表示する申込を絞り込みいただけます。                                              |
| 4  | 新規照会依頼画面         | 供給地点番号照会Web申込を行う画面です。                                                                        |
| 5  | 詳細確認画面           | 申込内容・結果詳細を確認する画面です。<br>受付ステータス「照会依頼」の場合は,登録情報を変更いただけます。<br>受付ステータス「特定不可」の場合は,当画面から再依頼いただけます。 |
| 6  | 一覧表示/CSV出力項目設定画面 | 「③照会状況一覧画面」で表示する検索結果および「検索結果出力」ボタ<br>ンから出力するCSVの出力項目・表示順序を選択・編集する画面です。                       |
| 7  | 利用登録変更画面         | 「①利用登録申請画面」で登録したユーザ情報を変更する画面です。                                                              |
| 8  | パスワード変更画面        | パスワードを変更する画面です。                                                                              |

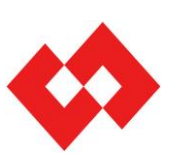

#### 画面説明①

(1)利用登録申請画面

2. 利用登録方法(P.5)を参照ください。

(2) ログイン画面

2. 利用登録方法(P.6)を参照ください。

(3) 照会状況一覧画面

ログイン時,最初に表示される画面です。 この画面では,供給地点特定番号Web申込の申込一覧を表示します。 また,各ボタンより各業務画面へ遷移します。

(a) 画面

| 照会   | 状況一     | 覧            |         |                |                     |         |         |           |                |              |        |
|------|---------|--------------|---------|----------------|---------------------|---------|---------|-----------|----------------|--------------|--------|
|      |         |              |         |                |                     |         |         |           |                | ユーザID:       | 利用者:テス |
| ■ 指: | 壶冬件     | 1            |         |                |                     |         |         |           | ~              |              |        |
| 申认   | No      | $\mathbf{U}$ |         |                |                     |         | 供給地占特定  | 新名        | (2)            | ) 検索 (3)検索   | 結果出力   |
| Web  | 申込日     | 時            | 2019/11 | /22 00 時 00 分~ | ~ 2019/11/27 23 時 5 | 9 分     | 受付ステータフ |           | ~              | 4 新規         | 照会依賴   |
| 結果   | 回答F     | - 18÷        |         |                | ~                   | <br>]分  | 都県      |           | ~              | 9            |        |
| 小売   | 電気事     | 業者名          | 00株式    | 会社             |                     |         | ユーザ氏名   |           |                |              |        |
|      |         |              |         |                |                     |         | ユーザID   | 20002012  |                |              |        |
| ソー   | ++-     | 1            | 申込No    | ~              |                     |         | ソート順    | ●昇順 ○降順   |                |              |        |
|      |         | $\sim$       |         |                |                     |         |         |           |                |              |        |
| 検    | 索結果     | (5)          |         |                |                     |         |         |           |                | 検            | 索件数:7件 |
| No.  | 選択      | 申込No         |         | 受付ステータス        | 最終更新年月日             | 郵便番号    | 住所(都県)  | 住所(市区町村)  | 住所(大字通称)       | ) 住所(字丁目     | ) 住所(1 |
| 1    | ۲       | 1911220000   | 00001A  | 特定不可           | 2019/11/22 00:36    | 1122333 | 埼玉県     | さいたま市 見沼区 | 卸町             | 2丁目          | 12 ^   |
| 2    | 0       | 1911220000   | 00001B  | 机上調査中          | 2019/11/27 16:27    | 1122333 | 埼玉県     | さいたま市 見沼区 | 卸田J            | 2丁目          | 12     |
| 3    | 0       | 1911221100   | 00001A  | 取消             | 2019/11/22 11:24    | 1111111 | 茨城県     | 結城市       | 大字粕礼           |              | 99999  |
| 4    | 0       | 1911221100   | 00002A  | 取消             | 2019/11/22 11:46    | 111     | 茨城県     | 結城市       | 大字粕礼           |              | 1      |
| 5    | 0       | 1911221500   | 00005A  | 机上調查中          | 2019/11/26 14:11    | 1111111 | 千葉県     | 流山市       | 大字東深井          |              | 1      |
| 6    | 0       | 1911261800   | 00003A  | 机上調査中          | 2019/11/27 16:27    | 1020072 | 東京都     | 千代田区      | 飯田橋            | 3丁目          | 11111  |
| 7    | 0       | 1911271700   | 00001A  | 依頼受付           | 2019/11/27 17:00    | 1020085 | 茨城県     | 水戸市       | 青柳町            |              | 1 🗸    |
| <    |         |              |         |                |                     |         |         |           |                |              | >      |
| 6    | II¥\$88 | 112 7        | 取消      |                |                     |         |         |           | <b>8</b> スワード変 | 更 9 ザ情報変更 10 | 項目設定   |

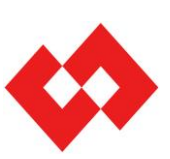

#### 画面説明2

#### (b)説明

①検索条件

「⑤検索結果」の表示または「③検索結果出力」の検索条件を設定します。 複数の検索条件を設定いただけます。

| No | 検索条件     | 検索方法    | 備考                                                                                                    |
|----|----------|---------|----------------------------------------------------------------------------------------------------|
| 1  | 申込No     | 完全一致検索  | 照会依頼の申込Noで検索します。                                                                                                    |
| 2  | Web申込日時  | 範囲指定検索  | 照会依頼のWeb申込日時で検索します。                                                                                                    |
| 3  | 結果回答日時   | 範囲指定検索  | 受付ステータス「地点番号特定」または「特定不可」へ遷移した日時<br>で検索します。                                                                                                    |
| 4  | 小売電気事業者名 | 自社固定    | 変更不可です。<br>ログインユーザ自身の小売電気事業者名で固定表示されます。<br>※弊社保有情報を表示しますので,社名変更等があった場合は<br>旧社名が表示される場合があります。ご了承ください。                                                                        |
| 5  | 供給地点特定番号 | 完全一致検索  | 供給地点特定番号(22桁)で検索します。                                                                                                    |
| 6  | 受付ステータス  | プルダウン選択 | 受付ステータスで検索します。<br><リスト選択肢><br>依頼受付:弊社受付前のステータスです。<br>机上調査中:弊社受付済み。机上調査中の状況です。<br>現地調査中:現地調査中の状況です。<br>地点番号特定:供給地点特定番号を回答済みの状況です。<br>特定不可:特定不可として回答済みの状況です。<br>取消:取消済みの状況です。 |
| 7  | 都県       | プルダウン選択 | 都県で検索します。<br><リスト選択肢><br>茨城県,栃木県,群馬県,埼玉県,千葉県,東京都,<br>神奈川県,山梨県,静岡県                                                                                                    |
| 8  | ユーザ氏名    | 部分一致検索  | ユーザ氏名で検索します。                                                                                                    |
| 9  | ユーザID    | 完全一致検索  | ログインユーザのユーザIDがデフォルトで入力されます。<br>情報を削除すると,同一事業者内全体で検索いただけます。                                                                                                    |

②「検索」ボタン

上記①で設定した検索条件で検索を行い「⑤検索結果」へ結果を表示します。

③「検索結果出力」ボタン

上記①で設定した検索条件でCSVファイルをダウンロードします。(最大 10,000件)

④「新規照会依頼」ボタン

「新規照会依頼画面」へ遷移します。

⑤検索結果

上記②の検索結果を表示します。(最大 1,000件) 表示する項目・順序はユーザ毎に「⑩項目設定」ボタンより遷移する 「一覧表示/CSV出力項目設定画面」より変更いただけます。

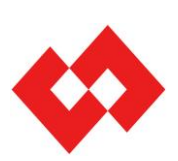

#### 画面説明3

- ⑥「詳細確認」ボタン 「詳細確認画面」へ遷移します。
- ⑦「取消」ボタン

「⑤検索結果」で選択した申込を受付ステータス「取消」へ変更し、

照会依頼申込を取消します。

※受付ステータスが「依頼受付」の場合のみ取消可能です。

※ 上記以外の受付ステータスの場合で照会依頼の取消を希望される場合は 以下へご連絡お願いいたします。

東京電力パワーグリッド コンタクトセンター TEL:03-6375-9010 受付時間:土日祝日および休業日を除く平日の9時~17時

⑧「パスワード変更」ボタン 「パスワード変更画面」へ遷移します。

⑨「ユーザ情報変更」ボタン

「ユーザ情報変更画面」へ遷移します。

⑩「項目設定」ボタン

「一覧表示/CSV出力項目設定画面」へ遷移します。

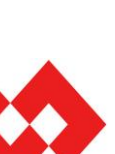

#### 画面説明④

#### (4)新規照会依頼画面

| (a) | ) | 面 |
|-----|---|---|
| < / |   |   |

| 黑云武积             |                                                         |               | 1120                                                                                     |
|------------------|---------------------------------------------------------|---------------|------------------------------------------------------------------------------------------|
|                  |                                                         |               | ユーザID:Z0002012 利用者:テスト                                                                   |
| ■入力者情報 1         |                                                         | ■申込情報 2       |                                                                                          |
| 小売電気事業者名         | 株式会社テスト                                                 | 申込No          |                                                                                          |
| 部署名              | テスト                                                     | 受付回数          |                                                                                          |
| ユーザID            | Z0002012                                                | 前回申込No        |                                                                                          |
| 氏名               | テスト                                                     |               |                                                                                          |
| ■照会場所情報 3        | JIS→住所変換                                                | ■現地調査必要情報 4   |                                                                                          |
| 郵便番号 🛛 🔗         | 1234567                                                 | 使用開始予定年月日 🔗 🖓 | 2019/12/02 半角教記号10文字                                                                     |
| 住所 都道府県(JIS) 🛛 🔗 | 須 東京都 (し) 必須(リスト or TIS)                                | 表札有無 必須       | ●あり ○なし                                                                                  |
| 市区町村(JIS)        | () 必須(リス・ or TIS)                                       | 表札情報          | 養生テーブで門扉へ仮表札設置 全角漢がなカナ14文字                                                               |
| 大字通称(JIS)        | 内幸町 ()                                                  | オートロック有無 必須   | ●あり ○なし                                                                                  |
| 字丁目(JIS)         | 1丁目 ( )                                                 | オートロック情報      | 日中は管理人在中とのこと 全角漢がなカナ15文字                                                                 |
| 番地 🔗             | 1 半段数字文字                                                |               | ●あり ○なし                                                                                  |
| 枝番               | 半段数字:这字                                                 | 先行接続希望 必須     | ※机上調査で供給地点特定番号が判明した場合、接続作業を行いません。別途、回答する供<br>総地点検索番号を用いてフィッチング支援シフテルより、お飲みみいただと必要がございます。 |
| 建物名              | トウデンアパート<br>全角英(大文字のみ)数力ナ20文字                           |               |                                                                                          |
| 棟番号              | ▲ 単角莢(大文字のみ)数4文字                                        | 不在送電チェック      | ※通転時に変電製品が意図せず動作し、火災等につながるおそれがあるため、需要者にお伝<br>のきることできないと意思を表現してくわせ、                       |
| 部屋番号             | 1001 半角莢(大文字のみ)数5文字                                     | 現地調査日(予定) 🕺 🧖 | 2019/11/29 × 0.000 × 0.000 × 0.000                                                       |
| 需要者名             | 全角英数漢かなカナ20文字                                           |               | * 用約2010/11/20 ** 用約2010/2-*                                                             |
| 需要者名(カナ)         | <ol> <li>トウデン タロウ</li> <li>全角英(大文字のみ)数カナ20文字</li> </ol> |               | ※現地調査立会「可」、または先行接続希望「あり」の場合、本日~2営業日以内の日付を入力                                              |
| 建物情報1(新築/既築) 🛛 🔗 | ③ ○新築 ○既築 ⑧不明<br>※本申込における「郵資」の定額は並工後1ヶ月未満とします。          |               |                                                                                          |
| 建物情報2(屋根色)       | ✓                                                       | 現地調査立会可否      | ○ 5] ③ 小 5]<br>※机上調査で供給地点將定量号が判明した場合、現地調査は実施いたしません。                                      |
| 建物情報3(壁色)        | グレー系 🗸                                                  | 現地調査立会情報      | 全角漢かな力ナ20文字                                                                              |
|                  |                                                         | 調査希望時間帯       | <ul> <li>●指定しない</li> <li>●AM</li> <li>●PM</li> <li>●時間指定</li> <li>●時</li> </ul>          |
|                  |                                                         | 調査前連絡         | ●必要○不要<br>※机上調査で供給地点將定量号が平明した場合、調査が兼給は実施いたしません。                                          |
|                  |                                                         | 連絡情報1         | 現場到着時                                                                                    |
|                  |                                                         | 連絡情報2         | 弊社担当〇〇まで連絡お願いします。 全角英教演がなカナ20文字                                                          |
|                  |                                                         | 連絡先電話番号       | 0312345678 半角款字14文字                                                                      |
| ■調査結果情報 5        |                                                         |               | 依書籍                                                                                      |
| Web申込年月日         | Web申込時間                                                 |               |                                                                                          |
| 結果回答年月日          | 結果回答時間                                                  |               |                                                                                          |
| 連絡事項             |                                                         |               |                                                                                          |
| 供給地点特定番号         | 受付ステータス                                                 |               |                                                                                          |
|                  |                                                         |               |                                                                                          |

#### (b)説明

①入力者情報

ログインユーザ情報を表示します。

②申込情報

申込情報を表示する領域です。新規照会依頼時は「空白」です。

③照会場所情報

机上・現地調査情報を入力します。(詳細はP.24を参照)

④現地調査必要情報

現地調査必要情報を入力します。(詳細はP.25を参照)

⑤調査結果情報

弊社の調査結果等を表示します。新規照会依頼時は「空白」です。

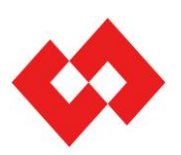

#### 画面説明5

#### (c)入力項目

| ■照会場所情報       | 6 JIS→住所変換                                   | 現地調査必要情報     |                                                                                |
|---------------|----------------------------------------------|--------------|--------------------------------------------------------------------------------|
| 郵便番号 必須       | 1234567 1                                    | 使用開始予定年月日 必須 | 2019/12/02 (17) 半角数记号10文字                                                      |
| 住所都道府県(JIS) 🛃 | 東京都 2 V() ) 必須(リスト or TIS)                   | 表札有無 必須      | ●あり Oなし (18)                                                                   |
| 市区町村(JIS) 参須  | 千代田区 3 V() ) 必須(リスト or T.S)                  | 表札情報         | 義生テーブで門扉へ仮表札設置(19) 全角浜がなカナ14文字                                                 |
| 大字通称(JIS)     | 内奉町 (4) マ( )                                 | オートロック有無 必須  | ●あり Oなし (20)                                                                   |
| 字丁目(JIS)      |                                              | オートロック情報     | 日中は管理人在中とのこと 21 全角漢かなカナ15文字                                                    |
| 番地 必須         | 1 半角散率效率                                     |              | ●あり ○なし (22)                                                                   |
| 枝番            | (8) 半角散率效率                                   | 先行接続希望       | ※机上調査で供給地点特定番号が平明した場合、接続作業を行いません。別途、回答する供給地を設定金属になった。だって、おいて、ため、おいたなどと思いてつくった。 |
| 建物名           | トウデンアパート         9         全角英(大文字のみ)数力ナ20文字 |              |                                                                                |
| 棟番号           | A (10) 半角族(大文字のみ)数4文字                        | 不在送電チェック     | ※請量時に家電製品が意図せず動作し、火災等につながるおそれがあるため、素素者にお伝                                      |
| 部屋番号          | 1001 (11) 半角族(大文字のみ)数5文字                     |              | えのうえ不在時の送電可否を確認してください。                                                         |
| 需要者名          | (12) 全角英激演かなカナ20文字                           | 現地調査日(予定) 必須 | 2019/11/29 24 半角裁记号10文字                                                        |
| 需要者名(カナ)  必須  | トウデン タロウ (13) 全角族(大文字のみ)数カナ20文字              |              | ※原則、本日よりご営業日以降の日付を入力してください。 ※現地調査立会「可」または先行接続希望「あり」の場合、本日~2営業日以内の日付を入力         |
| 建物情報1(新築/既築)  |                                              |              | することが可能です。                                                                     |
|               | ※本申込における「新築」の定義は收工後1ヶ月未満とします。                | 現地調査立会可否 必須  | ○可 ●不可 (25)                                                                    |
| 建物情報2(屋根色)    |                                              | 用些现本主人结构     | ※机上調査で供給地点特定番号が判明した場合、現地調査は実施いたしません。                                           |
| 建物情報3(壁色)     | グレー系 16 ~                                    | 現地調査立会情報     | 26 全角漠かなカナ20文字                                                                 |
|               |                                              | 調查希望時間帯      | ●指定しない 42 PM ●時間指定                                                             |
|               |                                              | 調査前連絡        | ●必要○不要(28)<br>※机上調査で供給地会將業量局が再明した場合、調査紡績給は実施いたしません。                            |
|               |                                              | 連絡情報1        | 現場到着時 (29) ~                                                                   |
|               |                                              | 連絡情報2        | 弊社担当OOまで連絡お願いします。(30) 全角英歌演かなカナ20文字                                            |
|               |                                              | 連絡先電話番号      | 0312345678 (31) 半角散率14文字                                                       |
|               |                                              |              | (32) 依頼                                                                        |
| I             |                                              |              |                                                                                |

#### <照会場所情報>

| No | 項目名称            | 必須 | 文字数                 | 備考                                                               |
|----|-----------------|----|---------------------|------------------------------------------------------------------|
| 1  | 郵便番号            | 0  | 7                   |                                                                  |
| 2  | 住所都県(JIS都県)     | 0  | 2 <sup>**</sup> JIS | ・住所は2通りの入力方法があります。                                               |
| 3  | 住所市区町村(JIS市区町村) | 0  | 3 ×JIS              | ②住所JISコードを入力し、「JIS→住所変換」ボタンで住所プル<br>ダウンリフトを表示するため、郵便委号の頂目が「空」の提合 |
| 4  | 住所大字通称(JIS大字通称) | 0  | 3 <sup>** JIS</sup> | 郵便番号が自動入力されます。                                                   |
| 5  | 住所字丁目(JIS字丁目)   | 0  | 3 <sup>**</sup> 318 | ・静岡県は、供給エリア以外の市町村も選択可能ですが、<br>エリア外の住所は全て「特定不可」で回答いたします           |
| 6  | 「JIS → 住所変換」ボタン |    |                     |                                                                  |
| 7  | 番地              | 0  | 5                   |                                                                  |
| 8  | 枝番              |    | 5                   |                                                                  |
| 9  | 建物名             |    | 20                  | 漢字入力不可。                                                          |
| 10 | 棟番号             |    | 4                   |                                                                  |
| 11 | 部屋番号            |    | 5                   |                                                                  |
| 12 | 需要者名            |    | 20                  |                                                                  |
| 13 | 需要者名(カナ)        | 0  | 20                  | 英(大文字)・数・カナが入力可能です。                                              |
| 14 | 建物情報1(新築/既築)    | 0  |                     | ・ラジオボタン選択(新築/既築/不明)<br>竣工後1ヶ月以内の場合は,「新築」を選択してください。               |
| 15 | 建物情報2(屋根色)      |    |                     | ・プルダウン選択(グレ-系/クリーム系/ベージュ/白/黒/<br>茶系/赤系/青系/緑系/ツートン(2色))           |
| 16 | 建物情報3(壁色)       |    |                     | ・プルダウン選択(グレ-系/クリーム系/ベージュ/白/黒/<br>茶系/赤系/青系/緑系/ツートン(2色)            |

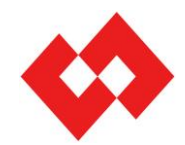

#### 画面説明⑥

<現地調査必要情報>

| No | 項目名称      | 必須 | 文字数 | 備考                                                                                                    |
|----|-----------|----|-----|----------------------------------------------------------------------------------------------------|
| 17 | 使用開始予定年月日 | 0  | 10  | 電気ご使用開始予定年月日を入力してください。<br>不明の場合は仮の日付を入力してください。                                                                                                    |
| 18 | 表札有無      | 0  |     | ・ラジオボタン選択(あり/なし)                                                                                                    |
| 19 | 表札情報      |    | 14  | No18「あり」の場合,活性。表札情報を入力してください。<br>入力例)「養生テープで仮表札を貼付済み」                                                                                                    |
| 20 | オートロック有無  | 0  |     | ・ラジオボタン選択(あり/なし)                                                                                                    |
| 21 | オートロック情報  |    | 15  | No20「あり」の場合,活性。オートロック情報を入力してください。<br>入力例)「9~15時まで管理人在中とのこと」                                                                                                    |
| 22 | 先行接続希望    | 0  |     | ・ラジオボタン選択(あり/なし)<br>お急ぎで電気を使用する予定がある等の理由により、先行接続を<br>希望する場合、「あり」を選択してください。<br>※ <u>机上調査で供給地点特定番号が判明した場合、接続作業</u><br><u>は行いません。スイッチング支援システムより申込してください。</u>                                     |
| 23 | 不在送電チェック  |    |     | No22「あり」の場合,活性・必須。                                                                                                    |
| 24 | 現地調査日(予定) | 0  | 10  | <ul> <li>机上調査で特定不可の場合,現地調査を実施します。</li> <li>・申込日の翌々営業日以降の日付を入力してください。</li> <li>・先行接続希望「あり」または現地調査立会「可」の場合</li> <li>申込日当日~翌営業日の日付を入力することができます。</li> <li>※ 机上調査で結果回答した場合,現地調査を実施しません。</li> </ul> |
| 25 | 現地調査立会可否  | 0  |     | ・ラジオボタン選択(可/不可)<br>現地立会なしで現地調査は可能ですが,オートロックや門扉施錠,<br>現地が集合計器等の場合,特定不可となる可能性が高いため,<br>お立会いただける場合は「可」を選択してください。<br>※ <u>机上調査で結果回答した場合,現地調査を実施しません。</u>                                          |
| 26 | 現地調査立会情報  |    | 20  | 立会者情報等を入力します。<br>入力例)需要者さま本人立会いあり                                                                                                    |
| 27 | 調査希望時間帯   | 0  |     | No25「可」の場合,活性。<br>現地調査立会「なし」の場合は「指定しない」で固定。<br>・ラジオボタン選択(指定しない/AM/PM/時間指定)<br>※「時間指定」の場合,9~19時の間で2時間幅以上で設定要。                                                                                  |
| 20 | 潮本前海線     |    |     | ・ラジオボタン選択(必要/不要)                                                                                                    |
| 28 | · 洞且刖建裕   |    |     | ※ 机上調査で結果回答した場合,調査前連絡は実施しません。                                                                                                    |
| 29 | 連絡情報1     |    |     | No28「必要」の場合,活性・必須。<br>・プルダウン選択(現地調査前/足順決定後/現場到着時)                                                                                                    |
| 30 | 連絡情報 2    |    | 20  | No28「必要」の場合,活性。<br>入力例) 「弊社〇〇へ現場不明時は連絡願います」                                                                                                    |
| 31 | 連絡先電話番号   |    | 14  | No28「必要」の場合,活性・必須。                                                                                                    |
| 32 | 「依頼」ボタン   |    |     | 新規照会依頼を行います。                                                                                                    |

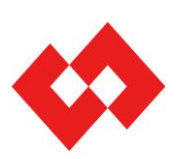

#### 画面説明⑦

#### (5)詳細確認画面

「照会状況一覧画面」の「詳細確認」ボタンより表示します。 画面構成は「新規照会依頼画面」と同一になります。

| 照会依頼         |                 |                                          |              |                                                                        |
|--------------|-----------------|------------------------------------------|--------------|------------------------------------------------------------------------|
|              |                 |                                          |              | ユーザID:利用者                                                              |
| 入力考情報        |                 | (.                                       | ■由込情報        |                                                                        |
| 小売電気事業者名     | 株式会社テスト         |                                          | 申込No         | 19112717000005A                                                        |
| 部署名          | テスト             |                                          | 受付回数         | 1                                                                      |
| ユーザID        | Z0002012        |                                          | 前回申込No       |                                                                        |
| 氏名           | テスト             |                                          |              |                                                                        |
| 照会場所情報       |                 | JIS→住所変換                                 | ■現地調査必要情報    |                                                                        |
| 郵便番号 🚺       | 1234567         |                                          | 使用開始予定年月日 必須 | 2019/12/02 半角幾記号10文字                                                   |
| 住所 都道府県(JIS) | 東京都             | <ul> <li>(13) 必須(リスト or TS)</li> </ul>   | 表札有無 必須      | ●あり ○なし                                                                |
| 市区町村(JIS)    | 1 千代田区          | <ul> <li>(101) 必須(リスト or JIS)</li> </ul> | 表礼情報         | 養生テーブで門扉へ仮表礼設置<br>全角演がなカナ14文字                                          |
| 大字通称(JIS)    | 内奉町             | ✓ ( 005 )                                | オートロック有無 必須  | ●あり ○なし                                                                |
| 字丁目(JIS)     | 1丁目             | ✓ ( 001 )                                | オートロック情報     | 日中は管理人在中とのこと 全角漢がなカナ15文字                                               |
| 番地           | 1               | 半角数字5文字                                  |              | ●あり ○なし                                                                |
| 枝番           |                 | 半角数字5文字                                  | 先行接続希望 必須    | ※机上調査で供給地点持定番号が判明した場合、接続作業を行いません。別金、図                                  |
| 建物名          | トウデンアパート        | 全角英(大文字のみ)数力す20文字                        |              | 結地急待走番号を用いてスイッナンノ文法システムより、お申込みいたたと必要かとさ<br>「対応を列                       |
| 棟番号          | A               | 半角膜(大文字のみ)数4文字                           | 不在送電チェック     | ご 地面の。 ※通電時に変電製品が意図せず動作し、火災等につながるおそれがあるため、素要者                          |
| 部屋番号         | 1001            | 半角英(大文字のみ)数5文字                           |              | えのうえ不在時の送電可否を確認してください。                                                 |
| 需要者名         |                 | 全角庾激演がなカナ20文字                            | 現地調査日(予定)    | 2019/11/29 半角影記号10文字                                                   |
| 需要者名(カナ) 🛛 🚺 | (トウデン タロウ       | 全角英(大文字のみ)数力士20文字                        |              | ※原則、本日よりと営業日以降の日付を入力してください。<br>※現時間を立め「可」またけ先行接続兼望「あり」の場合、本日~2営業日以内の日付 |
| 建物情報1(新築/既築) | ○新築 ○既築 ◉不明     | 月                                        |              | することが可能です。                                                             |
|              | ※本申込における「新築」の定義 | ま竣工後1 ヶ月未満とします。                          | 現地調査立会可否 必須  | ○可 ●不可                                                                 |
| 建物情報2(屋恨色)   | (M)             | <b>•</b>                                 | 相地调查立会情報     | ※机上調査で供給地点特定曲号が利用した場合、現地調査は実施したしません。                                   |
| 建物情報3(堂巴)    | クレー系            | ~                                        | 况地的月上上上去旧种   |                                                                        |
|              |                 |                                          | 調査希望時間帯      | 時~ 時                                                                   |
|              |                 |                                          | 調査前連絡        | ●必要○不要<br>※机上調査で供給地点相定番号が判明した場合、調査部業給は実施いたしません。                        |
|              |                 |                                          | 連絡情報1        | 現場到差時                                                                  |
|              |                 |                                          | 連絡情報2        | 弊社担当OOまで連絡お願いします。<br>全角频激演がなカナ20文字                                     |
|              |                 |                                          | 連絡先電話番号      | 0312345678 半角数字14文字                                                    |
|              |                 |                                          |              | 再依                                                                     |
| 調査結果情報       |                 |                                          |              |                                                                        |
| Web申込年月日     | 2019/11/27      | Web申込時間                                  | 17:30        |                                                                        |
| 結果回答年月日      |                 | 結果回答時間                                   |              |                                                                        |
| 連絡事項         |                 |                                          |              |                                                                        |
| 供給地点特定番号     |                 | 受付ステータス                                  | 依頼受付         |                                                                        |

#### (b)説明

①申込情報

| 項目名称   | 説明                      |
|--------|-------------------------|
| 申込No   | 当画面の照会依頼の申込Noを表示します。    |
| 受付回数   | 再依頼回数(1~9)を表示します。       |
| 前回申込No | 再依頼した場合,参照した申込Noを表示します。 |

#### ②照会場所情報·現地調查必要情報

- ・受付ステータスが「依頼受付」の場合,入力内容を編集のうえ「再依頼」を押下することで 登録情報を更新できます。
- ・受付ステータスが「特定不可」の場合,特定不可理由(連絡事項欄)に基づき, 入力内容を編集のうえ「再依頼」ボタンを押下することで再依頼することができます。 その際,新たに申込Noが発番されます。(申込Noの末尾がA→B→C・・・と変更される)

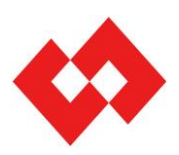

#### 画面説明⑧

③調査結果

| 項目名称        | 説明                                                                                                    |  |  |
|-------------|----------------------------------------------------------------------------------------------------|--|--|
| Web申込年月日    | 照会依頼を申込した年月日(yyyy/mm/dd)を表示します。                                                                           |  |  |
| Web申込時間     | 照会依頼を申込した時刻(hh:mm)を表示します。                                                                                 |  |  |
| 結果回答年月日     | 受付ステータスが「地点番号特定」または「特定不可」に更新された年月日<br>(yyyy/mm/dd)を表示します。                                                 |  |  |
| 結果回答時間      | 受付ステータスが「地点番号特定」または「特定不可」に更新された時刻(hh:mm)を<br>表示します。                                                       |  |  |
| 連絡事項        | 結果回答内容に関して弊社の申し送り事項を記載します。必ずご確認をお願いします。                                                                   |  |  |
| 供給地点特定番号    | 特定した供給地点特定番号(数字22桁)を記載します。<br>同一地点に複数契約がある場合は,原則,「電灯」の供給地点特定番号を記載しま<br>すので,スイッチング支援システムにて内容のご確認をお願いいたします。 |  |  |
|             | 受付ステータスを表示します。<br>依頼受付 : 弊社受付前のステータスです。<br>入力情報を変更のうえ、「再依頼」ボタンを押下することで照会依頼内容を<br>更新することが可能です。             |  |  |
|             | <b>机上調査中</b> :弊社受付済み。机上調査中の状況です。                                                                          |  |  |
| マ り 人 テータ 人 | 現地調査中:現地調査中の状況です。                                                                                         |  |  |
|             | <b>地点番号特定</b> :供給地点特定番号を回答済みの状況です。                                                                        |  |  |
|             | 特定不可:特定不可として回答済みの状況です。入力情報を変更のうえ,「再依頼」<br>ボタンを押下することで,再依頼することが可能です。                                       |  |  |
|             | <b>取消</b> :取消済みの状況です。                                                                                     |  |  |

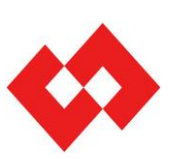

#### 画面説明9

(6)一覧表示/CSV出力項目設定画面

「照会状況一覧画面」の「項目設定」ボタンより当画面を表示します。 検索結果の表示項目・順序および「検索結果出力」ボタンより出力するCSVファイルの 表示項目・順序をユーザ毎に設定することができます。

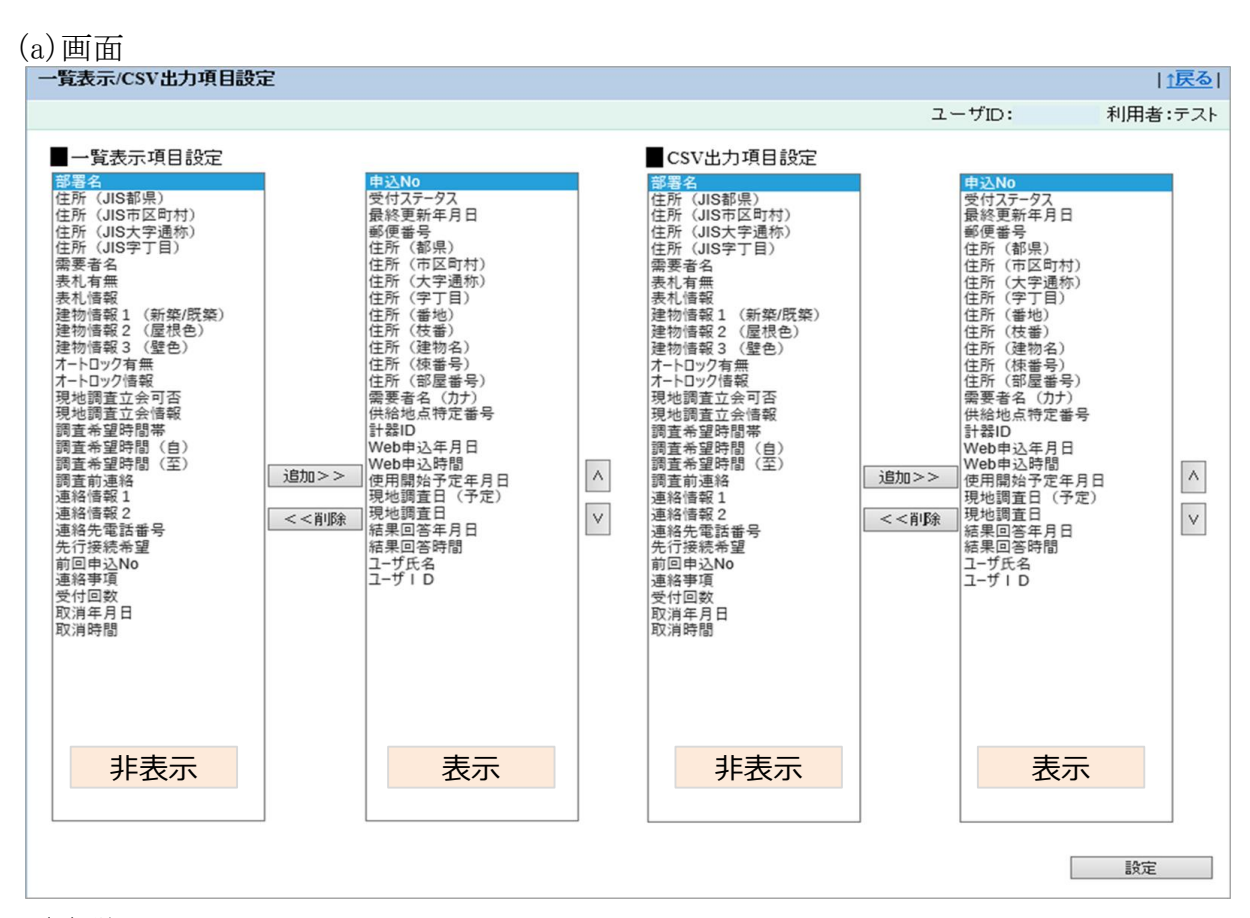

#### (b)説明

| ボタン名称 | 説明                                   |
|-------|--------------------------------------|
| 追加>>  | 非表示リスト(左側)で選択中の項目を、表示リスト(右側)に移動します。  |
| <<削除  | 表示リスト(右側)で選択中の項目を, 非表示リスト(左側)に移動します。 |
|       | 表示リストで選択中の項目を, 一つ上の項目と入れ替えます。        |
| ✓     | 表示リストで選択中の項目を, 一つ下の項目と入れ替えます。        |

#### (c)その他

一覧表示項目設定およびCSV出力項目設定の初期値は、以下のとおりです。

<初期値>

申込No,受付ステータス,最終更新年月日,郵便番号,住所(都県),住所(市区町村),住所(大字通称),住所(字丁目),住所(番地), 住所(枝番),住所(建物名),住所(棟番号),住所(部屋番号),需要者名(カナ),供給地点特定番号,計器ID,Web申込年月日, Web申込時間,使用開始予定年月日,現地調査日(予定),現地調査日,結果回答年月日,結果回答時間,ユーザ氏名,ユーザID

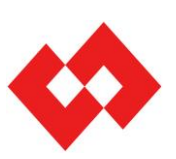

#### 画面説明10

(7)ユーザ情報変更画面

#### (a)画面

#### 供給地点特定番号照会Web申込 ユーザ情報変更 |↑戻る| 小売電気事業者名 株式会社テスト 全角英数漢かなカナ50文字 事業者コード 99999 半角英数5文字 部署名 🕺 🔿 全角英数漢かなカナ50文字 ユーザ氏名 🛛 🛛 東電 太郎 全角英数漢かなカナ20文字 電話番号 🛛 🖓 🖉 🛛 🖓 🖓 🖓 🖓 🖓 半角数14文字 メールアドレス 🛃 abcde12345@tepco.co.jp 半角英数記号256文字 メールアドレス(確認) 🙆 abcde12345 @ tepco.co.jp 半角英数記号256文字 変更 © TEPCO Power Grid, Inc.

#### (b)説明

| No | 項目名称        | 説明                                                                                                    |
|----|-------------|----------------------------------------------------------------------------------------------------|
| 1  | 部署名         | 利用者の部署名を入力してください。                                                                                                    |
| 2  | ユーザ氏名       | 利用者の氏名を入力してください。                                                                                                    |
| 3  | 電話番号        | 利用者の電話番号を入力してください。                                                                                                    |
| 4  | メールアドレス     | 利用者のメールアドレスを入力してください。<br>※ メールアドレスのドメイン名が弊社保有情報と合致しない場合,申込エ<br>ラーとなります。<br>※ 個別確認等の理由により弊社よりメールをお送りする場合もございますの<br>で,ご連絡可能なメールアドレスを入力お願いいたします。 |
| 5  | メールアドレス(確認) | 上記4と同様のメールアドレスを入力してください。                                                                                                    |

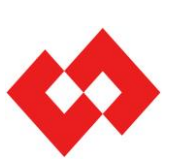

#### 画面説明⑪

(8)パスワード変更画面

#### (a) 画面

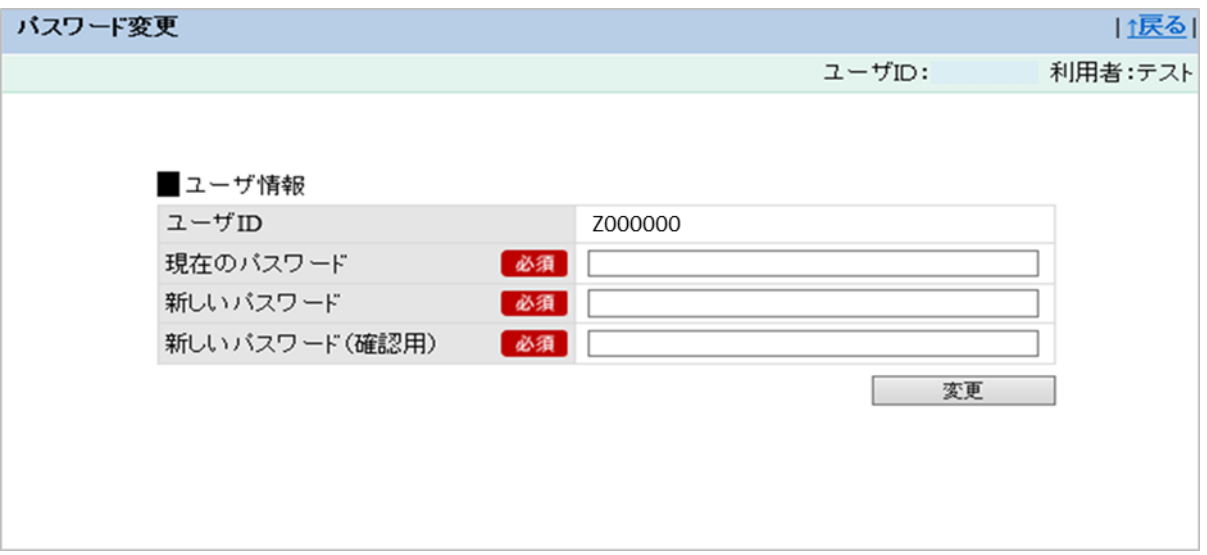

#### (b)説明

| No | 項目名称          | 説明                                                                             |
|----|---------------|--------------------------------------------------------------------------------|
| 1  | 現在のパスワード      | 現在のパスワードを入力してください。                                                             |
| 2  | 新しいパスワード      | 新しいパスワードを入力してください。<br>※ 英数含む8~32文字で設定してください。<br>※ ユーザIDと同様のパスワードを設定することはできません。 |
| 3  | 新しいパスワード(確認用) | 上記 2と同様のパスワード入力してください。                                                         |

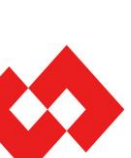

## 5.よくあるご質問(FAQ)

| No | 質問Q                                                  | 回答A                                                                                                    |
|----|------------------------------------------------------|----------------------------------------------------------------------------------------------------|
| 1  | ユーザの情報(メールアドレスや電話番号等)が変わった<br>場合, どのような手続きを行えばよいですか。 | 「照会状況一覧画面」より遷移する「ユーザ情報変更画面」より情報変更をお願いいたします。なお,Web上で変更登録をしていただければ,弊社へのご連絡は不要です。                                                                            |
| 2  | どのパソコンでも使えますか。また, スマートフォンやタブ<br>レットでも利用できますか。        | 推奨環境(OS: Windows8.1/10 ブラウザ: Internet<br>Explorer11) でのご利用お願いたします。なお, スマートフォ<br>ンやタブレット等の場合は, 正しく画面表示されないことがござ<br>います。予めご承知おきください。                        |
| 3  | 登録するメールアドレスは,フリーメール(Gmailなど)で<br>もよいですか。             | 電力広域的推進運営機関へ提出しているドメイン名を含む<br>メールアドレスでご登録をお願いいたします。フリーメール等での<br>登録はお控えください。                                                                               |
| 4  | 調査結果は、いつ確認することができますか。                                | 申込受付後に机上調査を実施し,不明の場合は現地調査を<br>実施いたします。原則,現地調査日の翌営業日以降に調査<br>結果を回答いたします。<br>※ 机上調査の段階で,供給地点特定番号が特定した場合<br>は,現地調査(立会・先行接続希望の場合も含む)を<br>実施せずに調査結果を即日回答いたします。 |
| 5  | 現地の写真等を添付することはできますか。                                 | 大変申し訳ございません。ファイルの添付はできません。個別の<br>申し送り事項がある場合は、申込み完了後、電話でコンタク<br>トセンターまでご連絡をお願いいたします。                                                                      |
| 6  | 照会依頼後の内容修正・取消はできますか。                                 | 弊社受付後(受付ステータスが「依頼受付」以外)については,<br>修正・取消はできません。お手数ですが下記へご連絡をお願い<br>いたします。                                                                                   |
| 7  | 同一事業者で申込情報を共有することはできますか。                             | 同一事業者であれば,申込情報を共有することは可能です。<br>「照会状況一覧画面」の検索条件より「ユーザ名」・「ユーザ<br>ID」の情報を削除して検索してください。                                                                       |
| 8  | 同一事業者で複数IDを取得することはできますか。                             | 可能です。ただし,同一メールアドレスで複数申請することはで<br>きません。                                                                                                    |
| 9  | ユーザIDは他者と共有することはできますか。                               | 原則, 共有することはできません。利用するユーザ毎にID申請<br>をお願いいたします。ただし, 小売電気事業を委託する子会社<br>や委託会社にユーザIDを共有することは可能です。                                                               |
| 10 | ユーザIDを忘失した場合, どうしたらよいですか。                            | 弊社コンタクトセンターへご連絡をお願いいたします。                                                                                                    |
| 11 | パスワードを忘失した場合, どうしたらよいですか。                            | ログイン画面より遷移する「パスワード初期化画面」にて、ユー<br>ザIDと登録メールアドレスを入力いただき、パスワード初期化を<br>お願いいたします。                                                                              |

#### <供給地点番号照会Web申込に関する問い合わせ先>

#### 東京電力パワーグリッド コンタクトセンター TEL : 03-6375-9010 受付時間: 土日祝日および休業日を除く平日の9時~17時

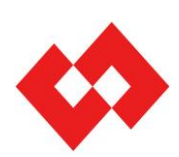